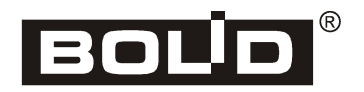

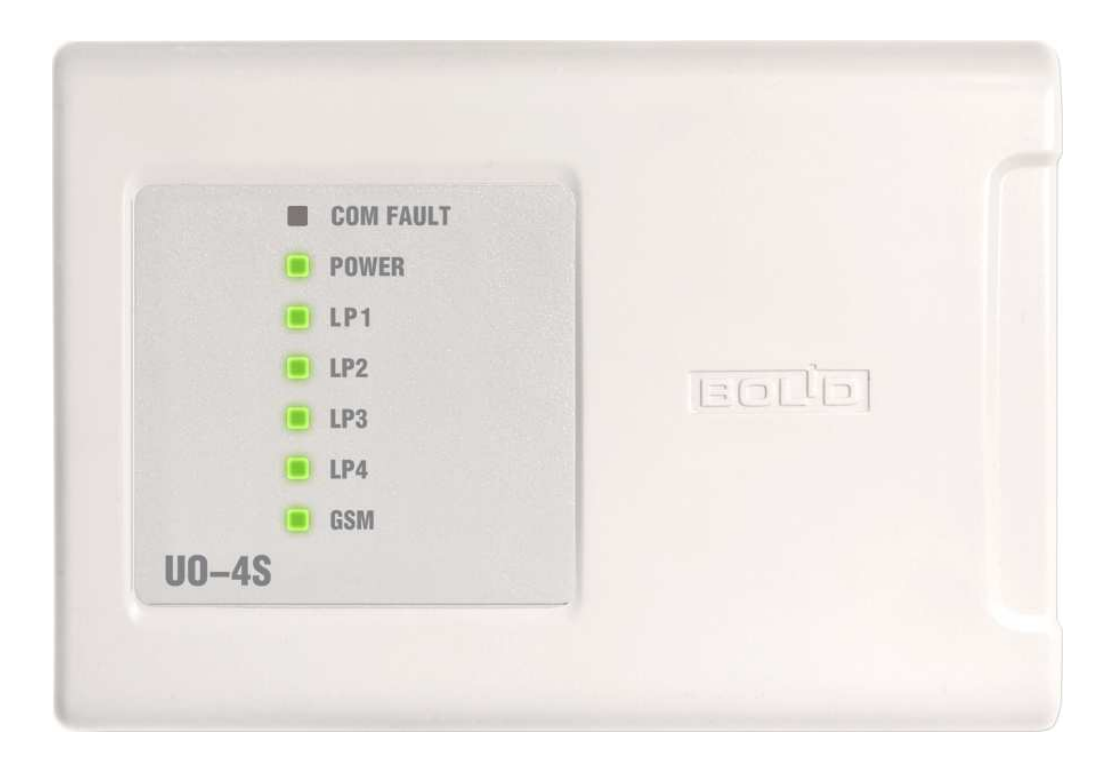

### **GSM Four-Input Alarm Panel**

#### ИСО 9001

# UO-4S Rev.02

# User's Manual

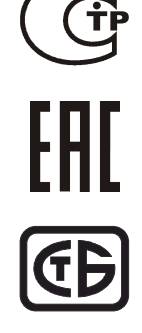

The Bolid Company, Russia; 4 Pionerskaya Str., Korolev, Moscow Region 141070

Tel./Fax: +7 (495) 775-71-55 (PBX), 777-40-20, 516-93-72

This User's Manual is intended to help for studying operability and maintenance principles of **UO-4S Revision 02 GSM Four-Input Alarm Panel**.

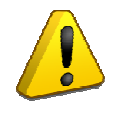

Please read the instructions from this manual completely before connecting, adjusting, operating, or maintaining this device

#### The following terms are used throughout the Manual:

- Alarm Loop: The electrical circuit with non-addressable fire or intrusion detectors (or other nonaddressable devices) included. Actuation of a single detector brought in an alarm loop causes activation of the loop as a whole, so the actuated detector can be located only with the accuracy of an alarm loop.
- **Zone:** A minimum part of the security and safety installation that can be monitored and controlled independently. Depending on the context, the term "zone" in an Orion ISS can be understood as an alarm loop, an addressable detector, a monitored circuit of an input module etc.
- **Partition:** A number of zones that can be controlled by user as a whole. As a rule, zones are combined into partitions depending on their locations (e.g., one partition can involve all zones in a single premise)
- Arm/Disarm: This action means activation or termination of monitoring of defense zones and triggering alarms
- **Integration Time:** A time interval during which alterations of loop resistance are not considered as loop's being activated and the alarm loop doesn't proceed to an alarm status
- Network Address (Address): A unique number of the device (from 1 to 127) within a local RS-485 Orion ISS Network

# **Table of Contents**

| General                                          | 5  |
|--------------------------------------------------|----|
| Specifications                                   | 6  |
| Standard Delivery                                | 7  |
| Operation Principles                             | 8  |
| General Layout and Main Functions                | 8  |
| Operation Modes                                  | 9  |
| Indication                                       |    |
| Alarm Loops                                      |    |
| Relay Control                                    |    |
| Credential Programming Mode                      |    |
| Arming and Disarming by means of Dallas iButtons |    |
| Controlling UO-4S Remotely by SMS                |    |
| Inspecting Panel Operation in the Test Mode      |    |
| Transmitting Notifications                       | 20 |
| Mounting                                         | 23 |
| Mounting the Device                              | 23 |
| Programming                                      | 27 |
| Programming UO-4S                                | 27 |
| Running Configuration Tool                       |    |
| Tab «Device»                                     |    |
| Tab «Alarm Loops»                                |    |
| Tab «Telephones»                                 |    |
| Tab «Message Filter»                             |    |
| Tab «Credentials»                                |    |
| Tab «Zones and Partitions»                       |    |
| Tab «Message Descriptors»                        | 41 |
| Tab «GPRS Settings»                              |    |
| Maintenance                                      | 44 |
| Storage, Transportation, and Warranty            | 45 |
| Storage                                          |    |
| Transportation                                   | 45 |
| Warranty                                         | 45 |
| Appendices                                       | 46 |

| Manufacturer Da | ıta                 | 54 |
|-----------------|---------------------|----|
| Appendix E.     | Voice Messages      | 53 |
| Appendix D.     | Egida-3 SMS         | 50 |
| Appendix C.     | Egida-2 SMS         | 49 |
| Appendix B.     | User's SMS          | 48 |
| Appendix A.     | Contact ID Protocol | 46 |

UO-4S Revision 02 GSM Four-Input Alarm Panel (hereinafter referred to as the UO-4S or the panel) is designed to be used in centralized and standalone intrusion and fire alarm systems for industrial, business, and residential premises (enterprises, banks, offices, hospitals, shops, warehouses, residential buildings, etc.).

The UO-4S can operate both in standalone mode and as part of an Orion integrated security system as a device transmitting notifications through GSM cellular communication channels.

In accordance with classification of Russian Standard  $\Gamma OCT P 53325-2012$  the UO-4S rev.02 panel can be used as:

1. An object terminal device;

2. A module in a modular control and indicating equipment consisting of S2000M Monitoring and Control Panel, S2000-SP1 Executive Relay Module, and UO-4S Revision 02 Four-Input GSM Alarm Panel.

For both the applications the UO-4S must be powered by an external battery backed power supply which meets the requirements of ΓΟCT P 53325-2012.

It is not allowed to use relay outputs of the UO-4S to control actuators of automatic fire-fighting equipment.

There are no potential hazard circuits within the panel.

The design of the panel meets the requirements of electric and fire safety in line with Russian Standards  $\Gamma OCT$  12.2.007.0-75 and  $\Gamma OCT$  12.1.004-91.

The panel is designed to provide its fire safety while emergency operating and on violations of operation rules in accordance with Russian Standard  $\Gamma OCT$  12.1.004-91.

Do SHUT OFF power from the panel before mounting, installing, and maintaining this one.

Mounting and maintenance of the panel should be carried out by persons with the second or higher electric safety qualification level.

# **SPECIFICATIONS**

| Alarm Inputs (Alarm Loops)                                                                | 4 Initiating Device Circuits                                                                                           |  |  |  |
|-------------------------------------------------------------------------------------------|----------------------------------------------------------------------------------------------------|--|--|--|
| Input voltage in the quiescent mode                                                       | 6 to 12 V                                                                                                    |  |  |  |
| Integration Time                                                                          | 300 ms                                                                                                    |  |  |  |
| Max current drawing through an alarm loop                                                 | 12 mA                                                                                                    |  |  |  |
| Max resistance of wires without regards to termination resistance                         | 1 kOhm for intrusion alarm loops,<br>100 Ohm for fire alarm loops                                                      |  |  |  |
| Min leakage resistance between the alarm loop wires or<br>between each wire and the earth | 20 kOhm for intrusion alarm loops,<br>50 kOhm for fire alarm loops                                                     |  |  |  |
| Outputs                                                                                   | 3 Relay Outputs                                                                                                    |  |  |  |
| Max Switched Current                                                                      | 1 A dc<br>0.5 A ac                                                                                                    |  |  |  |
| Max Switched Voltage                                                                      | 24 V dc<br>100 V ac                                                                                                    |  |  |  |
| Max Switched Power                                                                        | 10 W                                                                                                    |  |  |  |
| External Reader                                                                           | Dallas iButton Reader                                                                                                  |  |  |  |
| Max number of readers connected in parallel                                               | 4                                                                                                    |  |  |  |
| Max number of light indicators to be connected to the LED terminal                        | 1                                                                                                    |  |  |  |
| Distance between the UO-4S and the reader                                                 | 100 m max at wire diameter at least 0.5 mm                                                                             |  |  |  |
| Credential Memory Capacity                                                                | 16 codes                                                                                                    |  |  |  |
| Communication Port                                                                        | RS-485                                                                                                    |  |  |  |
| Protocol                                                                                  | Orion                                                                                                    |  |  |  |
| Non-volatile Event Log                                                                    | <ul><li>128 events for transmission via GSM channel</li><li>60 events for transmission over RS-485 interface</li></ul> |  |  |  |
| Input Power                                                                               | An external uninterrupted power supply                                                                                 |  |  |  |
| Rated Voltage                                                                             | 10.2 V to 15 V                                                                                                    |  |  |  |
| Consumed Current                                                                          | Max values:<br>150 mA in the quiescent mode<br>200 mA when sending a notification<br>1 A is the peak consumed current  |  |  |  |
| Resistance to Climatic Effects                                                            | Category 03 in line with OCT 25 1099-83                                                                                |  |  |  |
| Operating Temperatures                                                                    | Minus 30°C to +50°C                                                                                                    |  |  |  |
| Relative Humidity                                                                         | Up to 98% at +25°C                                                                                                    |  |  |  |
| Ingress Protection Rating                                                                 | IP20                                                                                                    |  |  |  |
| Overall Dimensions                                                                        | 156 mm × 107 mm × 39 mm                                                                                                |  |  |  |
| Weight                                                                                    | About 0.3 kg                                                                                                    |  |  |  |

### STANDARD DELIVERY

| Item                                                      | Q-ty   |
|-----------------------------------------------------------|--------|
| UO-4S Revision 02 GSM Four-Input Alarm Panel              | 1 pc.  |
| Antenna                                                   | 1 pc.  |
| Installation Manual                                       | 1 pc.  |
| Datasheet                                                 | 1 pc.  |
| iButton                                                   | 1 pc.  |
| Half-round head woods screw 3×25                          | 3 pcs. |
| Wall plug 6x30 S                                          | 3 pcs. |
| DIN 7982 flat head tapping screw with cross drive 2.2×6.5 | 1 pc.  |
| Resistor MF 1/2W-8K2-5%                                   | 4 pcs. |
| UO-4S-to-PC connecting cable                              | 1 pc.  |

If an external antenna should be installed with the device then the one of the following products can be provided in addition:

| Product                      | Description                                                                   |
|------------------------------|-------------------------------------------------------------------------------|
| Antenna ANT GSM ADA-0071-SMA | GSM dual-band magnetic mount antenna. Gain: 4 dB. Cable length: 2.5 meters.   |
| Antenna ANT GSM ADA-0062-SMA | GSM dual-band glass mount antenna. Gain: 2.5 dB.<br>Cable length: 2.5 meters. |
| Antenna ANT GSM ADA-0070-SMA | GSM dual-band magnetic mount antenna. Gain: 2 dB. Cable length: 2.5 meters.   |

The device is not designed to be used in aggressive or dust environments or in explosion hazardous premises. The ingress protection rating is IP20 in line with Russian Standard  $\Gamma OCT$  14254.

As to resistance to mechanical attacks the device falls into the 03 placement category in accordance with Russian Standard OCT 25 1099-83.

As to electromagnetic emission and resistance to industrial radio interference the panel meets the requirements of at least third severity level in line with Russian Standards  $\Gamma OCT P$  50009,  $\Gamma OCT$  30804.4.2,  $\Gamma OCT P$  51317.4.3.

The mean time between failures of the device in quiescent mode should be at least 35000 hours which is equivalent to the probability of no failure 0.97 within 1000 hours.

The probability of a failure which can trigger a false alarm response of the device is no more than 0.01 per 1000 hours.

The average lifetime of the device is 10 years.

The content of precious materials: no need to account for the storage, disposal and recycling.

UO-4S rev.02 User's Manual can be downloaded from the company site <u>http://bolid.ru</u> in the section PRODUCTS at the page of UO-4S rev.02.

## **OPERATION PRINCIPLES**

#### **GENERAL LAYOUT AND MAIN FUNCTIONS**

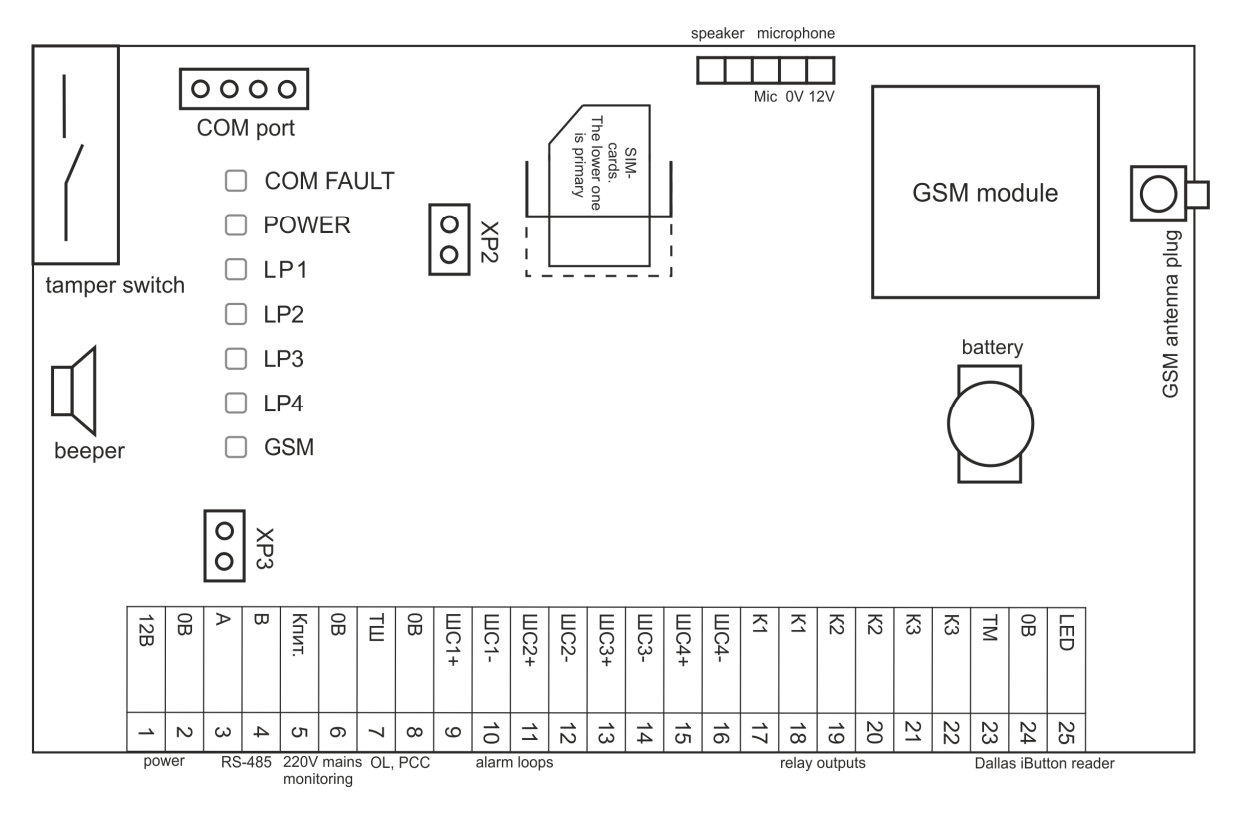

Figure 1. UO-4S Layout

The UO-4S comprises the following hardware elements:

- Tamper switch;
- Beeper;
- Seven information LEDs;
- XP2 Mode Select jumper;
- XP3 620 Ohm pull-up resistor jumper;
- Two slots for primary (the lower one) and backup SIM cards;
- 25-input terminal block for connecting a power supply, RS-485 interface bus, a 220V monitoring circuit, an operating loop, four alarm loops, three actuation devices, and a reader for reading iButtons or Proximity cards;
- Terminal blocks for connecting a microphone/speaker.

The main functions of the UO-4S are:

- Monitors conditions of four inputs (alarm loops).
- Monitors for 220 V mains power conditions (closing the contacts 5 ("Кпит") and 6 ("0 B") means a mains failure while opening of these contacts means restoring power conditions).
- Controls three relay outputs depending on conditions of alarm loops and communication channel.
- Provides arming and disarming by means of iButtons or Proximity cards.

- Transmits notifications through GSM 900/1800 cellular communication channels providing backup operation (the second SIM card).
- Provides transmitting to five phone numbers with programming the following notification types for every phone number:
  - o Contact ID (ADEMCO),
  - o User SMS,
  - o Egida-2 SMS,
  - o Egida-3 SMS,
  - o CSD,
  - o CSD (DC-09),
  - o GPRS (DC-09)
  - o Voice Message,
  - Phone Call.
- Provides filtering messages to be transmitted based on the programmable notification filter.
- Polls Orion system devices and transmits messages from these devices:
  - Under an S2000/S2000M control console or Orion Pro Workstation (Slave 1 and Slave 2 modes),
  - Without a control panel (Master mode).
- Enables remote controlling by received SMS messages:
  - o Arming/disarming own alarm loops,
  - o Arming/disarming partitions (Slave 1 and Slave 2 modes),
  - o Requesting for partition states (Slave 1 and Slave 2 modes),
  - o Switching the relay outputs on/off,
  - o Changing phone numbers for subscribers,
  - Changing Object Number.
- Provides light and sound indication of conditions of its own alarm loops, power supplies and communication channel; this indication can be disabled.
- Provides sending test messages for link control.
- Provides automatic (and on-request) checking of the balance on the SIM cards.
- Provides protection against reading out the configuration.
- Transmits events about lost/restoring of communication channels with subscribers to the S2000M control panel and to directions for transmission.

#### **OPERATION MODES**

The UO-4S provides operation in the following operation modes:

#### <u>Standalone</u>

This mode is intended for standalone use of the panel. In this mode the UO-4S does not communicate data over the RS-485 interface.

- The UO-4S monitors and transmits only its own states of alarm loops, power conditions, and communication conditions.
- Alarm loops are armed and disarmed by means of a credential, an operating alarm loop, or remotely via GSM channel.

#### Slave 1, Slave 2

This mode is in use when the UO-4S operates as part of Orion integrated security system under an S2000 or S2000M monitoring and control panel.

Transmitting notifications via UO-4S is supported by S2000 panels of versions 1.12+ and all versions of S2000M panels.

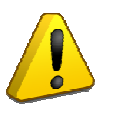

To transmit notifications from an S2000/S2000M panel through the UO-4S, the S2000/S2000M panel should be programmed with the help of **PProg** utility – see the panel's manual.

The Slave 1 operation mode is to be selected when panels S2000 or S2000M of versions 2.01-2.03 are in use.

For control panels S2000M of versions 2.05 and higher and Orion Pro software 1.11 SP2 and higher the operation mode Slave 2 must be selected.

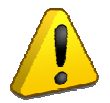

The UO-4S transmits not physical numbers of zones but unique Contact ID numbers of zones, readers, relays, and state zones of devices which are assigned to these objects in PProg for S2000M control panels of versions 2.04 and higher or added to the UO-4S configuration on Zones and Partitions tab for control panels of lower versions. Numbering of Contact ID zones (relays, device states) in the control panel configuration (in PProg.exe) must be continuous.

When the UO-4S operates in one of the slave modes all the credentials should be enrolled in the control panel (up to control panel version 3.0.3), otherwise all messages about arming and disarming are transmitted without a user number.

When the UO-4S operates in the Slave 1 / Slave 2 operation mode:

- The maximum number of partitions is 99;
- The maximum number of zones is 128;
- The maximum number of user credentials is 255.

#### Master

This mode is intended for transmitting notifications from such Orion devices as S2000-4, S2000-KDL, Signal-20, Signal-20P, Signal-10, S2000-ASPT in a system without an S2000/S2000M control panel or Orion Pro workstation.

When the UO-4S operates in the Master operation mode:

- The maximum number of partitions is 99;
- The maximum number of zones is 128;
- The maximum number of user credentials is 255;
- There cannot be two or more UO-4S in the Master mode used in the same network. Also no UO-4S in the Master mode can be used in one network together with a control panel.
- The XP2 jumper (see Figure 1) must be removed (open) for the Master mode. For all other modes (Standalone, Slave 1, Slave 2) the jumper must be put on (closed).

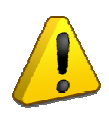

When the UO-4S operates in the Master mode the numbers of all the alarm loops and readers and the addresses of the devices must be enrolled on the Zones and Partitions tab of UProg. Every string number of this tab is considered as the Contact ID number of the zone, reader, or device which is described in this string. The credentials for the connected devices must also be enrolled on the tab Credentials – Global.

If the UO-4S was connected to the PC over the RS-232 interface for programming by means of UProg.exe then for the panel to operate in the modes Master, Slave 1 and Slave 2 the connection cable must be disconnected from the relevant UO-4S port after completing programming.

#### INDICATION

The UO-4S indicates its conditions in quiescent mode as follows:

#### Table 1. LED Indication

|                       | Conditions                                   | Indicator Performance                                          |  |  |  |
|-----------------------|----------------------------------------------|----------------------------------------------------------------|--|--|--|
| COM FAUL              | <b><b>F</b> LED: Indicates communication</b> | conditions for GSM channel and RS-485 interface                |  |  |  |
| Normal communica      | tions                                        | Off                                                            |  |  |  |
| RS-485 communica      | tion fault                                   | Amber                                                          |  |  |  |
| One of the subscrib   | ers is not available; no SIM card            |                                                                |  |  |  |
| is present, or the SI | M card is not registered on                  | Flashes with amber twice per second                            |  |  |  |
| network               | -                                            |                                                                |  |  |  |
|                       | POWER LED: Indicates of                      | conditions of the power supply                                 |  |  |  |
| Norm                  |                                              | Green                                                          |  |  |  |
| 12 V Power Failure    |                                              | Flashes with amber twice per second                            |  |  |  |
| 220 V Power Failure   |                                              | Flashes with amber once per two seconds                        |  |  |  |
|                       | LP1÷LP4 LEDs: Indicate st                    | tates of the relevant alarm loops                              |  |  |  |
| Disarmed              |                                              | Off                                                            |  |  |  |
| Armed                 |                                              | Green                                                          |  |  |  |
| Intrusion/Panic/En    | trance Alarm <sup>2</sup>                    | Flashes with red four times per second                         |  |  |  |
| Fire Alarm            |                                              | Flashes with red twice per second                              |  |  |  |
| Arming Failed         |                                              | Flashes with green once per second                             |  |  |  |
| Arming Daloy          | Alarm loop is activated                      | Illuminating with green flashing with red twice per second     |  |  |  |
| Arming Delay          | Alarm loop is OK                             | Illuminating with green flashing with red once per two seconds |  |  |  |
| Short/Open Circuit    | t Failure                                    | Flashes with amber once per two seconds                        |  |  |  |
|                       | GSM LED: Indicates status of                 | the GSM communication channel                                  |  |  |  |
| Normal communic       | ations                                       | Flashes once per four seconds                                  |  |  |  |
| Communication lost    |                                              | Flashes 5-8 times every 10 seconds                             |  |  |  |

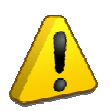

Alarm Loop Indicators continue indicating alarms also within two minutes after the relevant alarm loops are disarmed

| Event (Condition)                                    | Beeper Performance                                                                                                    |
|------------------------------------------------------|----------------------------------------------------------------------------------------------------|
| Norm                                                 | Off                                                                                                    |
| Alarm, Fire                                          | Interrupted sound (Can be enabled / disabled via UProg)                                                                   |
| Short/Open Circuit Failure                           | Beeps once per second                                                                                                    |
| Arming                                               | Two beeps upon arming (Can be enabled/disabled by means of UProg)                                                         |
| Disarming                                            | Turns off (if it was on) and then beeps once (Can be enabled/disabled by means of UProg)                                  |
| Arming Delay                                         | Beeps once per two seconds<br>Within 15 seconds before the end of the delay the beeper<br>starts beeping twice per second |
| Arming Failed                                        | A beep                                                                                                    |
| An unknown credential is presented                   | A long sound                                                                                                    |
| Saving configuration to the device by means of UProg | A beep                                                                                                    |
| Entering the mode of programming credentials         | Three pairs of beeps                                                                                                    |
| Communication Fault*                                 | Beeps once per two seconds                                                                                                |
| Test is run remotely from the S2000M panel           | A long sound                                                                                                    |

\* - The internal sounder can be disabled for communication line faults in UProg.

#### Table 3. Indicators of Reader and Patrol Check Circuit

| Event (Conditions)                                  | Indicator Performance                                                 |
|-----------------------------------------------------|-----------------------------------------------------------------------|
| Disarmed                                            | Off                                                                   |
| (All intrusion alarm loops are disarmed)            |                                                                       |
| Armed                                               | Illuminates when power is in norm, otherwise flashes once             |
| (One or more intrusion alarm loops are              | ner two seconds)                                                      |
| armed)                                              | P                                                                     |
| Alarm                                               |                                                                       |
| (One or more alarm loops are in Intrusion           |                                                                       |
| Alarm, Fire Alarm, Entrance Alarm)                  | Flashes four times per second                                         |
| Arming Failed                                       |                                                                       |
| (One or more alarm loops are in the Arming          |                                                                       |
| Failed status)                                      |                                                                       |
| Arming Delay                                        |                                                                       |
| (One of the alarm loops of the Entrance type        | Flashes ones per two seconds                                          |
| is in the Arming Delay status)                      |                                                                       |
| Fault                                               |                                                                       |
| (One or more alarm loops are in the                 | Flashes twice per second                                              |
| Short/Open Circuit Failure status)                  |                                                                       |
| 12 V Power Failure                                  | Flashes ones per two seconds                                          |
| First touch by the credential in the quiescent      | Switches on for a short time three times and then indicates           |
| mode (see Note below)                               | the current state of the alarm loops associated with the              |
|                                                     | current credential (only for reader LED)                              |
| Disarming is performed after the second             | The indicator is switched off                                         |
| touch by the credential                             |                                                                       |
| Arming is performed after the second touch          | The indicator is switched on                                          |
| by the credential                                   |                                                                       |
| Patrol Check                                        | Patrol Check Circuit indicator flashes twice with three               |
|                                                     | flashes                                                               |
| Unknown credential is presented                     | Indicator of the reader flips its state for 1 s                       |
| Programming mode                                    | The indicator is switched off                                         |
| Master Key Programming mode                         | The reader indicator is on                                            |
| Note: After a single touch by the credential the    | e indicator of the reader within 30 seconds indicates the status of a |
| group of alarm loops associated with this credentie | al. Arming and disarming is performed after a second touch of the     |

reader by the same credential within 30 seconds.

The parameter Disable Device Indication in UProg provides disabling of almost all UO-4S indication except for the GSM indicator. If this parameter is set on then the panel regardless of its operation mode doesn't indicate by sound or by light conditions of its own alarm loops, communication conditions, power conditions, and reading iButtons. Only GSM indicator is active. The parameter has not an effect on reader indication.

#### ALARM LOOPS

The main configuration parameter of an alarm loop which defines how the alarm loop will be monitored and what kind of initiating devices can be brought into the alarm loop is **Loop Type**:

- Fire: A loop of the Fire type is always armed. If a fire detector in the alarm loop kicks in then a *Fire Alarm notification* is generated. In case of a short or open circuit failure in the alarm loop a *Short Circuit* or *Open Circuit notification* is generated respectively. On restoring the alarm loop an *Armed notification* is generated. *For a fire alarm loop the parameter Auto Arming After Failures is always applied*.
- **Intrusion**: The alarm loop can be armed and disarmed. If the alarm loop is armed then on activation of this one (in case of short or open circuit failure) an *Intrusion Alarm notification* is generated immediately.
- **Panic**: The alarm loop is permanently armed. If the alarm loop is activated (a short/open circuit failure has occurred) a *Panic Alarm notification* is generated.
- Entrance: The intrusion alarm loop which is armed and disarmed with entrance and exit delay.
- **Operating**: A short circuit failure of this alarm loop results in disarming (an open circuit failure results in arming) of intrusion and entrance alarm loops linked with this loop. Only one alarm loop from the five ones (including LP0) can be of Operating loop type.
- **Patrol Check Circuit**: In case of a short circuit in this loop a *Patrol Check notification* is generated (This alarm loop type can be given only for LP0).
- **Phone Call**: The short circuit in the loop results in a phone call.

#### **Auto Arming**:

The intrusion types of alarm loops (Intrusion, Entrance, Panic) provide arming the alarm loops after being in alarm and after failures automatically. A procedure of auto arming is performed on expire of a delay programmed in the UO-4S configuration. To reset the status of a fire alarm loop after activation also the parameter of auto arming after alarms should be set on.

#### **Protecting Common Areas**

To protect common areas, the alarm loops can be combined into an operating group:

- All the operating alarm loops are armed -> the operated alarm loops are armed
- If at least one of operating alarm loops is disarmed -> the operated alarm loops are disarmed

Table 4 shows how resistance values of the alarm loops match their states for alarm loops of various types.

| Loon Tyne                     | Loop State Depending on the Loop Resistance |                           |       |                  |  |
|-------------------------------|---------------------------------------------|---------------------------|-------|------------------|--|
| Loop Type                     | OK                                          | OK Activated Open Failure |       | Short Failure    |  |
| Fire                          | 2÷14 k                                      | 17 k÷50 k<br>500 Ω÷1,6 k  | >50 k | $<\!\!200\Omega$ |  |
| Intrusion,<br>Panic, Entrance | 2÷14 k                                      | <1.6 k<br>>17 k           |       |                  |  |

For the purpose of protection against sabotage, after the intrusion alarm loops are armed they are monitored for changes their resistance with time. If the alarm loop resistance jumps more than 10% then the alarm loop is considered to be activated.

#### **RELAY CONTROL**

The UO-4S supports eight tactics of controlling its relays (see Table 5). For all the tactics apart from **Remote Control** and **Communication Failure** operation of a relay depends on the selected control tactics and states of the alarm loops associated with this relay. For all the tactics except for Lamp, Communication Failure, and Switch Off upon Arming\* a time in the range of 1 to 254 seconds must be defined for which the relay will be switched on or the relay will be operated permanently until the state of the related inputs (alarm loops) changes; the Lamp tactics regardless of the given time is always applied until input's state changes. For all the tactics of control excluding Remote Control it is necessary to tick the alarm loops associated with this relay.

Table 5. Relay Control Tactics

| Tactics «Lamp»*                            |                                                            |
|--------------------------------------------|------------------------------------------------------------|
| All the alarm loops are disarmed           | Off                                                        |
| There is an alarm loop armed               | On                                                         |
| Fire Alarm                                 | On/Off with a period of 0.25 s                             |
| Intrusion Alarm                            | On/Off with a period of 0.5 s                              |
| Entrance Alarm                             |                                                            |
| Arming Failed                              |                                                            |
| Loop open circuit failure                  | On/Off (0.25 s on, 1.75 s off)                             |
| Loop short circuit failure                 |                                                            |
| Tactics «Confirmation»                     |                                                            |
| All the alarm loops are disarmed           | Off                                                        |
| Waiting for a confirmation                 | On/Off with a period of 2 s                                |
| A confirmation is received                 | On                                                         |
| Fire Alarm                                 | On/Off with a period of 0.25 s                             |
| Intrusion Alarm                            | On/Off with a period of 0.5 s                              |
| Entrance Alarm                             |                                                            |
| Arming Failed                              |                                                            |
| Loop open/short circuit failure            | On/Off (0.25 s on, 1.75 s off)                             |
| Tactics «Siren»                            |                                                            |
| The loop(s) in Fire Alarm                  | On/Off (1.5 s on, 0.5 s off)                               |
| The loop(s) in Alarm                       | On                                                         |
| Other states                               | Off                                                        |
| Tactics «Lock Control»                     |                                                            |
| A short singuit of the dissumed slown loop | On,                                                        |
| A short circuit of the disarmed alarm loop | after opening the alarm loop the relay is turned off in 4s |
| Disarming of the alarm loop(s)             | The relay is turned on for 4 s                             |

| Tactics «Alarm Output» **                |                                                              |
|------------------------------------------|--------------------------------------------------------------|
| All the alarm loops are armed            | On                                                           |
| Otherwise                                | Off                                                          |
| Tactics «Switch Off upon Arming»***      |                                                              |
| A command to arm the alarm loop is given | The relay is turned off for a time                           |
| Otherwise                                | The relay is turned on                                       |
| Tactics «Remote Control»                 |                                                              |
| An SMS-command to turn the relay on has  | The relay is turned on for a given time; if no time is given |
| been received                            | then the relay is on steady                                  |
| An SMS-command to turn the relay off has | The relay is turned off                                      |
| been received                            |                                                              |
| Tactics «Communication Failure»****      |                                                              |
| Normal communication with subscribers    | Off                                                          |
| Loss of communication at least with one  | On                                                           |
| subscriber                               |                                                              |

- \* When the tactics «Lamp» is used with fire and panic alarm loops the relay is turned off when the alarm loop is OK because fire and panic alarm loops are always armed.
- \*\* Tactics «Alarm Output» doesn't operate with fire alarm loops, i.e. the relay changes its state neither in case of a fire nor in case of an open/short circuit failure of the alarm loops.
- \*\*\* The time for which the relay will be turned off can be set in the limits of 1 to 80 conventional units provided that one conventional unit of the parameters is equal to 0.125 s. For example, in order to give time for the relay to be turned off to 5 seconds the value of 40 should be entered (for a fire alarm loop the relay can be turns off only on being armed by iButton from such state as Disarmed or Fire Alarm credential to perform power-on reset for the detector).
- \*\*\*\* Tactics «Communication Failure» may not work is the subscriber uses Who Called service of similar. Also the tactics is not operable in case of using SMS-protocols.

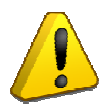

For tactics «Switch Off upon Arming» and «Lock Control» the relay can be linked only with a single alarm loop.

#### **CREDENTIAL PROGRAMMING MODE**

The UO-4S can operate partitions by means of credentials. The panel can be programmed for using credentials by means of UProg or immediately in the mode of programming credentials. To switch the UO-4S to the credential programming mode, the Master Key should be used.

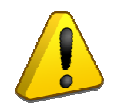

In the process of programming the Master Key all previously saved credential data are cleared.

The Master Key is not designed for arming and disarming.

#### **Programming the Master Key:**

- 1. Disarm all alarm loops assigned with the Intrusion and Entrance types.
- 2. Power off the UO-4S.
- 3. Use a piece of wire to couple the contacts of the UO-4S reader and keep the contacts coupled.
- 4. Power up the UO-4S.
- 5. Wait until the panel issues the Master Key Programming signal (*two short double beeps and then one long sound*).
- 6. Open the contacts of the reader of the UO-4S and then quickly, within no more than 10 seconds briefly touch the UO-4S reader by the iButton. The panel beeper issues **a beep**. It means that the Master Key is written to the UO-4S memory.

7. Quitting the mode of programming the Master Key is performed by short closing the reader contacts for 4 seconds or automatically in 30 seconds after completing configuring operation. In this case **the panel issues one beep and then one long sound signal**. Quitting can also be performed by shutting the power off.

#### Programming credentials for arming and disarming alarm loops without using a PC:

- 1. Disarm all the alarm loops with the types Intrusion and Entrance.
- 2. Enter the mode of programming credentials by touching the UO-4S reader by the Master Key; the UO-4S shall issue the signal of proceeding to the programming mode (**three pairs of double beeps**).
- 3. Briefly touch the UO-4S reader by another iButton. The iButton code shall be entitled in the UO-4S memory and the beeper **beeps twice.**
- 4. Light indicators LP1÷LP4 show the number of programmed credential in binary code (see Table 6) and then after two seconds they show the states of the related alarm loops.

#### Notes:

- If the credential code has already been in the panel memory then the beeper issues a short *Confirmation sound*.
- If the credential memory is full (16 credentials has already been enrolled) then the beeper issues a long Error signal.
- 5. Define the match between the credential and the alarm loop(s) by brief closing of the relevant alarm loop. If the LED related to the alarm loop illuminates it means that the alarm loop can be operated by this credential.
- 6. To confirm programming, briefly touch the UO-4S readers by the same credential. The credential authorized to arm and disarm will be saved in the device memory.
- 7. To program the panel for using other credentials, repeat steps 3–5.
- 8. To quit the mode of programming credentials, close the reader terminals for 4 seconds, or the panel quits this mode automatically in 30 seconds after last operation. **The beeper beeps once**. Quitting can also be performed by shutting the power off.

| # | LP1        | LP2        | LP3        | LP4        | #  | LP1        | LP2        | LP3        | LP4        |
|---|------------|------------|------------|------------|----|------------|------------|------------|------------|
| 1 | $\bigcirc$ | 0          | 0          | 0          | 9  | $\bigcirc$ | 0          | 0          | $\bigcirc$ |
| 2 | 0          | $\bigcirc$ | 0          | 0          | 10 | 0          | $\bigcirc$ | 0          | $\bigcirc$ |
| 3 | $\bigcirc$ | $\bigcirc$ | 0          | 0          | 11 | $\bigcirc$ | $\bigcirc$ | 0          | $\bigcirc$ |
| 4 | 0          | 0          | $\bigcirc$ | 0          | 12 | 0          | 0          | $\bigcirc$ | $\bigcirc$ |
| 5 | $\bigcirc$ | 0          | $\bigcirc$ | 0          | 13 | $\bigcirc$ | 0          | $\bigcirc$ | $\bigcirc$ |
| 6 | 0          | $\bigcirc$ | $\bigcirc$ | 0          | 14 | 0          | $\bigcirc$ | $\bigcirc$ | $\bigcirc$ |
| 7 | $\bigcirc$ | $\bigcirc$ | $\bigcirc$ | 0          | 15 | $\bigcirc$ | $\bigcirc$ | $\bigcirc$ | $\bigcirc$ |
| 8 | 0          | 0          | 0          | $\bigcirc$ |    |            |            |            |            |

Table 6. Indicating User Number by Alarm Loop LEDs

#### **Deleting Arming / Disarming Credentials**

- 1. Disarm all the Entrance and Intrusion alarm loops.
- 2. Enter the mode of programming credentials by touching the UO-4S reader by the Master Key. The panel shall issue the signal of proceeding to the programming mode (three pairs of double beeps).

- 3. Holding the Master Key touched to the reader press the tamper switch (see Figure 1) down for a short time (no longer than 0.5 s) and then remove the Master Key. POWER LED shall flicker periodically (two times per second with pauses of 1 second) indicating the mode of deleting credentials.
- 4. By short presses on the tamper switch select the number of the credential. Indicators LP1÷LP4 shall show the number of the credential.
- 5. Press the tamper switch and hold it pressed for 5-8 seconds. When the credential descriptor is deleted from the panel memory the beeper will issue **two beeps and then one long sound**. If there is no credential with such number in the panel memory then the panel issues the Error signal (**single long sound**).
- 6. To delete another credential descriptor, repeat the procedure starting with the step 4.
- 7. To quit the mode of programming credentials, close the reader terminals for 4 seconds, or the panel quits this mode automatically in 30 seconds after last operation. **The beeper beeps once**. Quitting can also be performed by shutting the power off.

#### ARMING AND DISARMING BY MEANS OF DALLAS IBUTTONS

To arm and disarm an alarm loop or a partition by means of an iButton, a double touch tactics is used.

#### **First Touch**

Within 30 s after the first touch the indicator of iButton reader indicates status of the alarm loops or partitions associated with this credential (cm. Table 3. *Indicators of Reader and Patrol Check Circuit*).

#### Second Touch

The second touch should be performed within no longer than 30 s after the first touch.

#### Credential with Authorities to Arm/Disarm

- If all the alarm loops associated with the credential are disarmed or in the **Arming Failed** state then a process of arming is started.
- If at least one alarm loop associated with the credential is armed or in the **Alarm** state then a process of disarming is started (a process of arming will be started upon next touching).

#### Credential with Authority to Arm

• If at least one alarm loop associated with the credential is in the state **Disarmed**, **Arming Failed**, **Alarm** then a process of arming is started.

#### Credential with Authority to Disarm

• If at least one alarm loop associated with this credential is in such state as Alarm, Arming Failed, Armed then the process of disarming will be started.

Fire and panic alarm loops are always armed, so the rules mentioned above are not applicable to them.

#### **CONTROLLING UO-4S REMOTELY BY SMS**

To control the UO-4S remotely it is necessary to send an SMS with a relevant command to the UO-4S phone number (the phone number of the currently active SIM card) – see Table 7.

#### Table 7. Remote Control Commands

| Commands                                                                    | SMS Messages                                              |
|-----------------------------------------------------------------------------|-----------------------------------------------------------|
| Request for Armed Loops                                                     |                                                           |
| The response will be one of the following:                                  | DVVVVV~                                                   |
| - If there are armed alarm loops: S,S Armed                                 | Ралала                                                    |
| – If no alarm loop is armed: <b>Disarmed</b>                                |                                                           |
| Request for Partition Status                                                | DVVVVV an <b>D</b> D                                      |
| Maximum 8 partitions in a single request                                    | Ралалирг,г                                                |
| Arm                                                                         | DVVVVvsSS                                                 |
| (to arm the specified local alarm loops of the UO-4S)                       | FAAAAAass                                                 |
| Disarm                                                                      | DVVVVJSS                                                  |
| (to disarm the specified local alarm loops of the UO-4S)                    | ГАЛАЛИЗЗ                                                  |
| Arm Partition (only for Slave 1 / Slave 2 modes)                            | PXXXXXapC                                                 |
| <b>Disarm Partition</b> (only for Slave 1 / Slave 2 modes)                  | PXXXXXdpC                                                 |
| Activate Relay (to switch the relay on for a time, to switch the relay off) | PXXXXXrNYtZ                                               |
| Only a relay of the Remote Control type can be activated remotely           |                                                           |
| Confirmation                                                                | DVVVVVL                                                   |
| (the response from a central monitoring station for an arming SMS)          | FAAAAK                                                    |
| <b>Set Time</b> (if necessary to correct the time)                          | <b>P</b> XXXXX <b>t</b> hhmm                              |
| Set Time and Date                                                           | PXXXXXthhmmdDDMM                                          |
| Set Object Number                                                           | PXXXXXnIIII                                               |
| Check Balance                                                               |                                                           |
| (to receive the status of the balance on the active SIM card of the         | <b>P</b> XXXXX <b>m</b> <carrier's code=""></carrier's>   |
| UO-4S)                                                                      |                                                           |
| Check Balance                                                               |                                                           |
| (to receive the status of the balance on the specified SIM card of the      | <b>P</b> XXXXX <b>b</b> Q <carrier's code=""></carrier's> |
| UO-4S)                                                                      |                                                           |
| Change Phone Number                                                         | <b>PXXXXXcn</b> K <phone number=""></phone>               |
| (to change the specified phone number)                                      | A AAAAACHIX phone hullibel>                               |
| Change Phone Number                                                         | <b>PXXXXX</b> c <phone number=""></phone>                 |
| (to change the own phone number)                                            | I AAAAC <phone number=""></phone>                         |

Where:

- XXXXX stands for a five-digit user's password
- **P** stands for a partition number
- **S** stands for a number of an alarm loop (1 to 4)
- C stands for a partition number (1-99)
- Y can take a value "1" for "switch on" or "0" for "switch off"
- N stands for a relay number (1-3)
- **Q** stands for a sequential number of a SIM card (1-2)
- K stands for a subscriber sequential number (1-5)
- IIII stands for an object number (4 digits)
- Z stands for a time in seconds. The maximum value is 255 (in no time is defined or the time is equal to zero then activation time is not limited)
- P, a, m, d, q, r, k, t, c, b, n are the characters typed from the keypad
- hhmm means the hours and minutes while DDMM designates the day and the month
- <**carrier's code**> is the code of the carrier to check the account balance, for example \*100# or \*102#, it should be specified for a particular carrier in a particular region, for example P12345m\*100#. The bal-

ance can be checked among others also for post-paid cards (in this case and answer can be received in two parts namely as a USSD message about receiving a request and an SMS with the balance status).

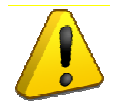

If no response has been received for account balance requests then you need to change SMS notification service to USSD.

Examples of the commands:

| <b>P</b> 12345 <b>a</b> 14   | is the command to arm the alarm loops 1 and 4 of the UO-4S, the user password is 12345                    |
|------------------------------|----------------------------------------------------------------------------------------------------|
| <b>P</b> 34563 <b>d</b> 134  | is the command to disarm the alarm loops 1 and 3 of the UO-4S, the user password is 34563                 |
| P12345ap12                   | is the command to arm the 12 <sup>th</sup> partition;                                                     |
| P45321r11t10                 | is the command to switch the relay 1 on for 10 seconds, the user password is 45321                        |
| <b>P</b> 45321 <b>r</b> 10t0 | is the command to switch the 1 <sup>st</sup> relay off, the user password is 45321                        |
| P12345b2*100                 | # is the command to request the balance on the $2^{nd}$ SIM card of the MTC carrier                       |
| <b>P</b> 12345 <b>n</b> 1234 | is the command to set the object number                                                                   |
| P12345t1345d                 | 1304 is the command to set the time and date (the 13 <sup>th</sup> of April, 13:45)                       |
| P12345cn3+12                 | <b>3456789</b> is the command to change the phone number of the 3 <sup>rd</sup> subscriber for the number |
| +123456789                   |                                                                                                    |
|                              | 1                                                                                                    |

**P12345cn3123456789** is the command to change the phone number of the 3<sup>rd</sup> subscriber for the number 123456789

P12345c123456789 is the command to change the own phone number for the number 123456789

P12345qp12,34,56,78 is the command to request for status of the partitions 12, 34, 56, 78

| Responses                       | In Cyrillic Characters | In Latin Characters |
|---------------------------------|------------------------|---------------------|
| Relay N Activated               | Реле включено N        | Relay is on         |
| Refuy IV Herivated              | Реле выкл. N           | Relay is off        |
| Time Set                        | Уст. времени           | Time set            |
| Time and Date Set               | Уст. времени           | Time set            |
| Object Number Set               | Номер изменен          | Set number          |
| Phone Number Changed            | Замена номера          | Phone set           |
| Confirmation                    | Квитирование           | Receipt             |
| Wrong Password                  | Неверный код           | Wrong password      |
| Command Failed (an unknown      |                        |                     |
| phone number, a parameter error | Нет доступа            | No access           |
| of the command in the SMS)      |                        |                     |
| Relay Control Denied            | Нет доступа            | No access           |

Table 8. Responses for Control Commands

\*– A response to a request for partition status comes in the Egida-3 SMS protocol (for example, F99I0255S241P10) and is intended for operation in Egida-3 Central Monitoring Station software)

\*\*- The response is generated in Latin symbols if extended character set is not in use by the panel (that is there are no Cyrillic characters in parameter and event descriptions)

#### INSPECTING PANEL OPERATION IN THE TEST MODE

In the Test mode the panel inspects operation of its light indicators and beeper. The panel can be switched to the Test mode only from the menu of the control panel and only for S2000M of versions 3.0 and higher (for more information please refer to S2000M User's Manual).

After the panel has entered the test mode:

- The panel beeps;
- The indicators COM FAULT, POWER, LP1 LP4
  - 1. Illuminate with amber, then
  - 2. Illuminate with green, then
  - 3. Illuminate with red, then
  - 4. One-by-one turns on with green, and finally
  - 5. One-by-one turns on with red.

After the test has been completed the panel automatically exits the self-diagnostic mode and returns to quiescent mode.

#### TRANSMITTING NOTIFICATIONS

#### **Notification Formats**

The UO-4S can transmit notifications to five phone numbers and for each number a notification format can be programmed individually:

- Contact ID (ADEMCO) Appendix A;
- User SMS Appendix B;
- Egida-2 SMS Appendix C;
- Egida-3 SMS Appendix D;
- Voice Message Appendix E;
- Phone Call;
- CSD;
- CSD (DC-09).

#### **Contact ID (ADEMCO)**

This notification type is used to transmit events via voice channels to central monitoring stations. The list and format of notifications is shown in Appendix A. An UOP-3 GSM can be used as a receiving device.

#### **User SMS**

The panel supports transmitting user messages both in Cyrillic and Latin characters and provides editing them by means of UProg (using Latin character provides more cost-effective way to send SMS).

Depending on the mode the device operates in the data transmitted in user SMS vary in follow aspects:

Standalone Mode: messages are sent with specifying alarm loop numbers:

Object Name, DD-MM (optionally) HH:MM, Event, LP, Zone Description (optionally)

Object Name, DD-MM (optionally) HH:MM, Event, User Number, User Description (optionally)

Slave 1, Slave 2, Master Mode: messages are sent with specifying numbers of partitions and zones:

*Object Name, DD-MM (optionally) HH:MM, Event, Partition Number, Zone Number, Zone Description (optional) Object Name, DD-MM (optionally) HH:MM, Event, Partition Number, User Number, User Description (optional)* 

The list of messages is shown in Appendix B.

#### SMS (Egida-2), SMS (Egida-3)

Transmitting SMS to a central monitoring station with Egida rev.02 or Egida rev.03 software respectively. Notification formats are shown in Appendix C and Appendix D. Receivers can be an UOP-3 GSM and a GSM modem. Description of SMS for the protocols Egida-2 and Egida-3 is not available for editing by user.

#### **Voice Messages**

All voice messages begin with the phrase "Attention, the message from the object number..." followed by the code of the object and the text of the message itself. The panel cannot synthesize object descriptions by voice, so the messages contain only the numbers of partitions, zones, and users (credentials).

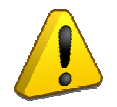

A voice message for a current direction is considered to be delivered if it has been heard in full including the given number of message repeats. Otherwise the UO-4S will try to establish communication once more and to transmit the notification so many times as defined for the voice message notifications.\*

\* If the Who Called option (or similar) is activated for the subscriber then the number will not be called repeatedly.

#### **Phone Call**

For this notification type the UO-4S dials to the subscriber and hangs up; this type of notification is used to inform the subscriber that an event has happened without describing the event.

#### CSD (DC-05)/CSD(DC-09)

If this type of notifications is selected then data are transmitted via GSM network over the faxdata channel in digital form with the rate of 9.6 Kbit/s. A receiver can be UOP3-GSM or GSM modem for CSD (DC09).

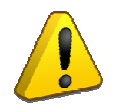

Many carriers can transmit and receive data via CSD only after special connecting of this service.

#### GPRS (DC09)

Notifications are transmitted using GPRS in the protocol «DC-09» to a specified IP address and port. Data can be received on a PC immediately (without panels) provided that Egida-3 Central Monitoring Station software or other software supporting this protocol is installed on the PC.

If the transmission over GPRS is enabled it is of the highest priority in its group. While operating via GPRS, by default data are encrypted using the default key (encryption keys are adjusted in UProg.exe and Egida-3) provided that encryption can be disabled when necessary.

#### Filtering

To minimize data to be transmitted and to provide receiving only the required information, an event filter can be adjusted for every subscriber number. The filter criteria are alarm loop numbers (for the standalone mode) and types of event.

#### Grouping

To provide redundancy, phone numbers can be combined into groups. If a group number is the same for all phone numbers then the panel will transmit notifications only to one number from the group, namely the first number which the panel has reached. If group numbers are different then the UO-4S will consistently transmit notifications for all phone numbers assigned with different group numbers.

#### **Testing Communication Channel**

Test notifications are intended for testing current operability of the communication channel and can be applied for phone 1 and phone 2. A Test notification can be either SMS (a transmission period in hours should be specified) or a phone call (a call period can be set in minutes or in hours or a time for calls once or twice a day should be specified).

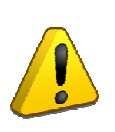

Test notifications must comply with notification type selected for the relevant subscriber. That is, if User SMS are in use then Test notifications should also be SMS while if voice calls, ID Contact, and CSD are in use then Test notifications should be phone calls.\* Phone calls are also permitted to be used as Test notifications for operation with Egida-3 Central Monitoring Station using Egida-3 SMS notification type.

\* If the Who Called (or similar) service is active for the subscriber then the panel will consider a test call as successful and this can affect the results of testing the quality of communication channel with the relevant subscriber.

Apart from the option "Phone call at a specified time", Test Transmission Period starts to be counted since the moment of last transmission of any notification to the relevant phone.

In the mode of phone calls on receiving a Test notification a subscriber takes the call. This confirms for the UO-4S that the notification is received and the panel releases the phone line. *The call time doesn't exceed two seconds and as a rule is not charged by the carrier.* 

If at the time of sending a test notification the subscriber is not available or no answer is received from the server while operating via GPRS the panel generates the event of communication loss for this channel and transmits this event to other subscribers and to the S2000M control panel (while operating in a slave mode).

#### **MOUNTING THE DEVICE**

Figure 2 shows the appearance and overall and mounting dimensions of the UO-4S panel. The panel is to be mounted on walls or other structures in the premises at places protected against atmospheric fallouts, mechanical damage, and unauthorized access.

Wiring of connecting lines is to be carried out as shown in Figure 5 ("UO-4S Connection Diagram").

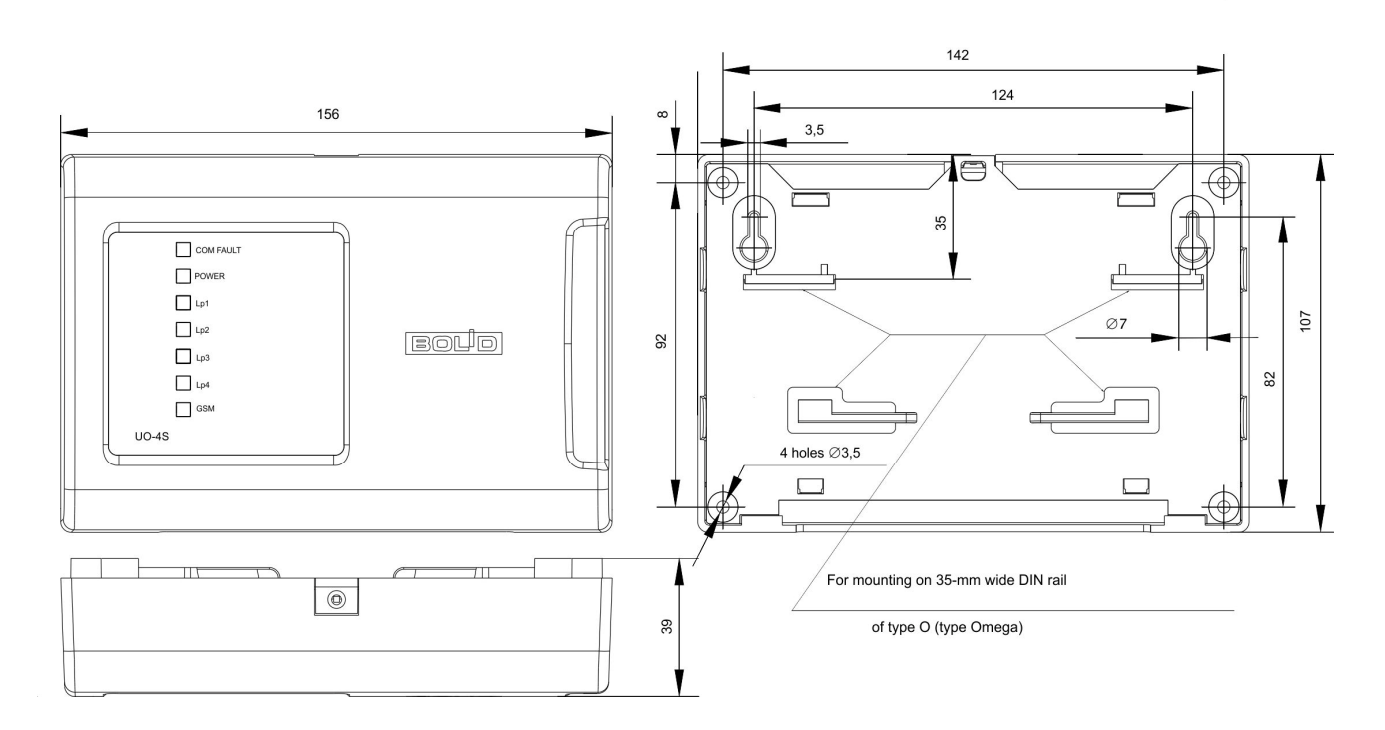

Figure 2. Overall and Mounting Dimensions

The UO-4C should be mounted in line with the Russian regulatory document PД.78.145-92 "Rules of Work Arrangement and Commissioning. Installations of intrusion and fire alarm systems". The panel should be attached at a height where it is convenient to operate and maintain the device.

#### Mounting on a Wall

- 1. Please ensure that the wall the device is to be mounted on is solid, flat, clean, and dry.
- 2. Mark places for three mounting holes on the wall (for two upper holes and one of the bottom ones) in accordance with the mounting pattern for the panel.
- 3. Drill the holes, insert wall plugs into them and screw provided woodscrews into the two upper holes so that the distance between a screw head and the wall is about 7 mm.
- 4. Remove the front cover from the panel as shown in Figure 3).
- 5. Hang the device on the two screws. Screw the next woodscrew into the bottom mounting hole and tighten it up until bumping to fasten the device to the wall.

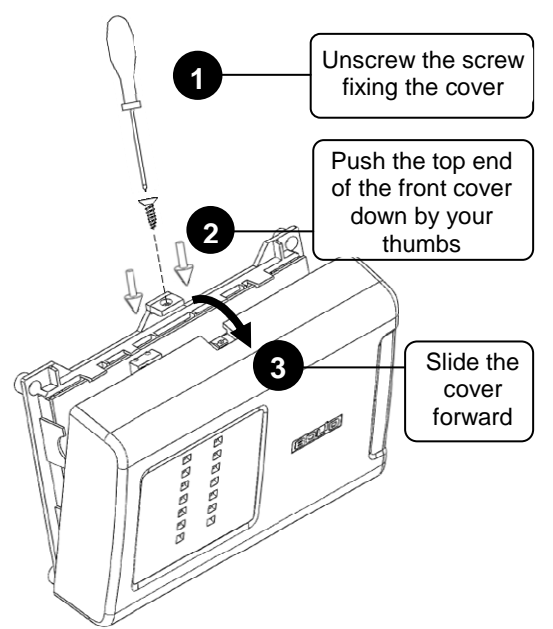

Figure 3. How to Remove the Cover

#### Mounting on a DIN Rail

- 1. Select the mounting location where free access to the tapping screw at the upper end of the device front cover is provided.
- 2. Install the device on the DIN rail as shown in Figure 4.
- 3. Remove the device front cover as shown in Figure 3.

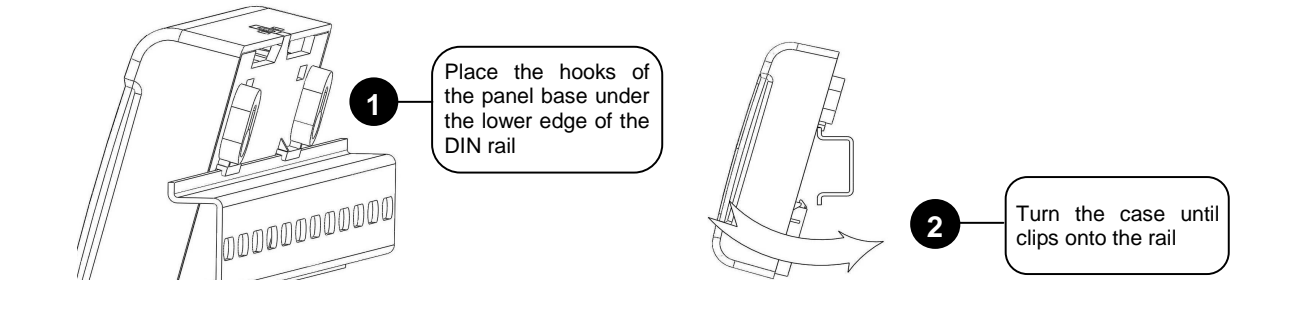

Figure 4. Mounting the Panel on a DIN Rail

#### Connection

Mounting of connecting and communication lines is carried out in accordance with Figure 5 ("UO-4S Connection Diagram").

#### **RS-485 Interface Bus**

When the UO-4S is used as part of an Orion integrated security system:

1. Connect the terminals RS-485A and RS-485B to the lines A and B of the RS-485 interface bus respectively.

2. Connect the "0 B" circuit of the panel to the similar circuit of the preceding and the subsequent devices on the RS-485 trunk (if the devices are powered by the same power supply this doesn't have to be done).

3. If the panel is neither the last nor the first device on the RS-485 interface bus then remove the XT3 jumper which is situated closely to A and B contacts on the panel PCB.

![](_page_24_Figure_5.jpeg)

![](_page_24_Figure_6.jpeg)

![](_page_24_Figure_7.jpeg)

![](_page_24_Figure_8.jpeg)

![](_page_25_Picture_0.jpeg)

Four-wire detectors (with external powering) should be used as fire detectors. After receiving a Fire event it is necessary to reset power of the relevant detector; for doing so one of the panel relay outputs can be used (the tactics «Switch Off upon Arming»).

![](_page_25_Figure_2.jpeg)

Figure 7. Connecting Readers

#### **Inserting SIM Cards**

SIM cards are to be installed into the panel after the panel has been programmed.

![](_page_25_Picture_6.jpeg)

Prior to inserting SIM cards into the UO-4S it is preferable to turn off asking PIN codes for them by means of a cell phone. If it is required to use SIM card protected by asking PIN then digit PINs of the primary and backup SIM cards should be specified in SIM card settings in UProg (tab "Device").

The primary SIM card is to be inserted into the lower slot (which is closer to the panel's PCB), and the backup SIM card is to be inserted into the upper slot (under the metal plate).

#### **Closing Cover**

![](_page_25_Figure_10.jpeg)

Figure 8. How to Close the Cover

#### **PROGRAMMING UO-4S**

The UO-4S parameters are configured with the help of UProg (of version 4.1.0.51 and higher).

![](_page_26_Picture_3.jpeg)

While programming the UO-4S it is recommended to use the last version of UProg which can be downloaded from https://bolid.ru/files/373/566/InstallUProg\_411.zip

https://bolid.ru/support/download/?groupsID=3&tagsID=0&q=Uprog

#### Configuring

To configure the UO-4S parameters, connect the panel to a power supply and to a PC with **UProg.exe** Device Configuration Tool installed via the adapter cable provided or via one of the Bolid manufactured interface converters (PI-GR, S2000-PI, S2000-USB, or USB-RS-485).

![](_page_26_Figure_8.jpeg)

Figure 9. Connecting the UO-4S to a PC via the Adapter Cable

If the UO-4S is connected to the PC over the RS-232 cable for programming then for the panel can operate in the modes Master, Slave 1 and Slave 2 the connection cable must be disconnected from the relevant UO-4S port after configuring.

![](_page_26_Figure_11.jpeg)

Figure 10. Connecting the UO-4S to a PC via an Interface Converter

![](_page_27_Picture_0.jpeg)

*Please remove SIM-cards from the UO-4S while programming the panel parameters. The XP2 jumper (see Figure 5) must be closed during programming.* 

#### **RUNNING CONFIGURATION TOOL**

#### Run UProg.

Load configuration from the device memory: Menu *Device*  $\rightarrow$  *Read Device Configuration* 

The window for searching devices connected to the computer appears on the PC display. In the Serial Port field enter the logical number of the COM port the UO-4S is connected to. Then the Search Devices procedure is started.

| Search Devices         | ×           |
|------------------------|-------------|
| Serial Port            | 4           |
| Address: 9 UO-45 (ver. | 2,55)       |
|                        |             |
|                        |             |
|                        |             |
|                        |             |
|                        |             |
|                        |             |
| Select Se              | arch Cancel |
|                        |             |

Figure 11

On completing the search procedure UProg displays the list of all the devices connected to the selected COM port, with address and version numbers being specified for each device. Select the device that is to be programmed.

#### **Change Panel Address**

The panel's RS-485 network address can be changed by means of the UProg menu command **Device**  $\rightarrow$  **Change Device Address.** 

In a slave mode the UO-4S address is recommended to be set to 127 while addresses of the devices connected to the UO-4S should be set to values from 1 and higher.

#### **Saving Configuration**

To write configuration to the UO-4S memory, please click the Write Configuration to Device button and exit the program. The UO-4S shall confirm writing the new configuration by sounding of the built-in beeper.

#### Tab «Device»

| -                                                                                                    | TUPROG Configuration Tool for UO-4S (version 2,55)                                                                                                    |                                                                                                    |             |  |  |  |  |
|----------------------------------------------------------------------------------------------------|----------------------------------------------------------------------------------------------------|----------------------------------------------------------------------------------------------------|-------------|--|--|--|--|
| Fi                                                                                                    | e Settings Device Language Help                                                                                                    |                                                                                                    |             |  |  |  |  |
|                                                                                                    | 🗋 🔌 🖪 🍳                                                                                                    |                                                                                                    |             |  |  |  |  |
|                                                                                                    | Object     1234       Object Number     1234       Entry Delay, s     30 €       Exit Delay, s     30 €       Object Name:     30 €                                                    | Device<br>Operation Mode Slave2 (S2000M 2.<br>Use backup SIM card<br>Transmit SMS with Data<br>Extended Character Set<br>Configuration Read Protection<br>Configuration Password 5673<br>Disable Panel Indication |             |  |  |  |  |
|                                                                                                    | Internal     Alarm       Alarm Time, s     15       Arming/Disarming     IV                                                                                                    | Communication Fault<br>Tel.1 Tel.3 Tel.5 T<br>Tel.2 Tel.4 GPRS T                                                                                                    |             |  |  |  |  |
| 1. C. N. C. M. C. M. | Relay<br>Relay Type<br>Relay 1 Lamp<br>Relay 2 Siren<br>Relay 3 Remote Control                                                                                                    | Activation Time<br>Relay 1 10 1<br>Relay 2 10 1<br>Relay 3 255 1                                                                                                    |             |  |  |  |  |
|                                                                                                    | SIM Settings<br>SIM1 PIN 4121<br>Command to check balance on SIM1<br>*110*45#<br>Period of checking balance on the active SIM in da<br>Period of checking balance on the backup SIM in | SIM2 PIN 4122<br>Command to check balance on SIM2<br>*102#<br>ays 1 ÷<br>n days 1 ÷                                                                                                    | 1           |  |  |  |  |
|                                                                                                    | \ <u>Device</u> (Alarm Loops (Telephones (Message Filter (Crede                                                                                                    | entials AZones and Partitions AMessage Descriptors AGPR                                                                                                    | S Settings/ |  |  |  |  |

Figure 12. UProg for UO-4S

#### Object

- **Object number** is composed of four digits 1 to 9.
- **Object Name** can comprise maximum 64 Latin characters including spaces or 32 characters including spaces if Cyrillic characters are in use (used in case of transmitting user SMS).
- **Entry Delay** is the delay for alarm loop's proceeding from an Entrance Alarm state to the Intrusion Alarm state.
- **Exit Delay** is the delay of arming an alarm loop.

#### **Internal Alarm**

- Alarm Time is the time is seconds for which the internal beeper sounds upon receiving such alarms as Intrusion Alarm, Fire Alarm, Short Circuit, and Open Circuit from the alarm loops linked to the beeper.
- **Arming/Disarming**: If this parameter is set on then the panel beeper will sound when alarm loops of the panel are armed and disarmed.
- **Communication Fault**: If this parameter is set on then the panel beeper will sound in case of loss of communication in specified channel.

#### Device

• **Operation Mode:** This parameter provides selecting the mode of panel operation.

![](_page_29_Picture_2.jpeg)

The required operation mode must be obligatory selected prior to proceeding to setting parameters of credentials, zones, and partitions.

- Use Backup SIM Card: If a second (backup) SIM card is installed into the UO-4S then when a notification cannot be transmitted over the primary notification channel (poor communication quality, zero or negative account balance) this one will be transmitted over the backup communication channel (both cards are equivalent and the panel returns to operation with the primary card only when transmitting data using the backup card fails or after power-on reset).
- **Extended Character Set**: The parameter informs that notifications are transmitted using Unicode extended character set (the UO-4S starts transmitting SMS in Unicode if the object name or User SMS contain Cyrillic characters).
- **Transmit SMS with Data**: If this parameter is set on then the UO-4S transmits User SMS with the data, not only with the time.
- **Configuration Read Protection**: This parameter can be set on / off when a password against unauthorized programming of the panel is given. If the parameter is set on then in case of an attempt to read configuration after 30 seconds since last programming UProg will ask the password.

| figuration Password   |           |
|-----------------------|-----------|
| Enter your password:  |           |
| Coofirm your pacement |           |
| onnim your password.  |           |
|                       | li,       |
|                       | OK Cancel |

Figure 13. The Dialog Window to Enter Configuration Password

![](_page_29_Picture_10.jpeg)

Configuration Password can be discarded upon panel's entering the programming mode without presenting Master Key (on powering the panel up with closed terminals of the reader). Then panel's configuration should be read and password should be changed or discarded.

• **Disable Panel Indication**: If this parameter is set on then the panel indicates events neither by lighting nor by sounding except for GSM LED and reader indication. Indication can be suppressed only when the tamper switch of the panel is closed.

#### **Relay Outputs**

| Relay<br>Relay Type |                  | Activation Time |      |
|---------------------|------------------|-----------------|------|
| Relay 1             | Lamp             | Relay 1         | 30 🔶 |
| Relay 2             | Remote Control 🔹 | Relay 2         | 10   |
| Relay 3             | Remote Control   | Relay 3         | 60   |
|                     |                  |                 |      |

To program relays it is necessary to select Relay Type, to give Activation Time during which every relay is activated in accordance with the defined control tactics, and to select the alarm loops linked with every relay.

The parameter Activation Time for the relay tactics **Switch Off upon Arming** can be set to a value which corresponds to a time in the range of 1 to 10 seconds, with one unit of the parameter being equal to 0.125 s.

- Activation Time = 0 The relay will not be activated.
- Activation Time = 255 The relay will operate in accordance with the selected tactics until linked inputs change their state.

The Activation Time parameter is not applicable to a relay if the relay is assigned with one of such tactics as Lamp, Communication Failure, and Remote Control. Such relay always operates in accordance with given tactics until the linked inputs change their state.

When the relay control tactics «Switch Off upon Arming» and «Lock Control» are in use the relay can be linked only with a single alarm loop.

#### **SIM Card Settings**

| SIM Settings                                         |                         |         |    |
|------------------------------------------------------|-------------------------|---------|----|
| SIM1 PIN                                             | SIM2 PIN                |         |    |
| Command to check balance on SIM1                     | Command to check balanc | e on SI | M2 |
| *101#                                                | *101#                   |         |    |
| Period of checking balance on the active SIM in d    | lays                    | 2       | -  |
| Period of checking balance on the backup SIM in days |                         |         | •  |
|                                                      |                         |         |    |

While using SIM cards it is recommended previously to turn their PIN codes off. However, if it is required to work with cards for which PIN codes are asked then it is necessary to specify these codes in the relevant fields for the primary and backup SIM cards.

![](_page_30_Picture_11.jpeg)

If it is necessary to ask the balance automatically then the balance request codes should be typed in the relevant fields of SIM1/SIM2 and the relevant period for automatic checking in days should be selected.

To turn a PIN off in the device settings switch the panel to the programming mode without presenting the Master Key (power the panel up closing the reader terminals)

#### Tab «Alarm Loops»

| Settings Device Language I | Help          | a. 100    | and and and |           |                      |
|----------------------------|---------------|-----------|-------------|-----------|----------------------|
|                            |               | 9 15      |             |           |                      |
|                            |               |           |             |           |                      |
| Delay for auto arming      | after alarms, | s         | 8           | <b>±</b>  |                      |
| LP0 Type                   |               |           | Patrol Ch   | eck 💌     |                      |
| Î Î                        | LP 1          | LP 2      | LP 3        | LP 4      | LPO                  |
| LP Type                    | Fire          | Panic     | Entrance    | Intrusion | Patrol Check Circuit |
| Auto Arming After Alarms   | ÷             | +         | +           | +         |                      |
| Auto Arming After Failures | +             | +         | +           | +         |                      |
| Linked to Relay 1          |               |           | +           | +         |                      |
| Linked to Relay 2          |               | +         | +           | Ť         | i i                  |
| Linked to Relay 3          |               |           |             |           | 1                    |
| Linked to Beeper           | (. <b>†</b> ) | +         | +           | ÷         |                      |
| Group A                    | rming/Disarm  | ing       |             |           |                      |
| Operated Alarm Loops       | +             | +         | +           |           |                      |
| Operating Alarm Loops      |               |           |             | ÷         |                      |
|                            | - / M 1730    | 10 1 1 17 | 10.00.00    | Desiring  | Leppe e-w/           |

Figure 14. Alarm Loops Tab

Auto Arming Delay: This parameter means a time in which an alarm loop will be armed when it has been repaired after being in alarm. The value can be set in the range of 1 to 255.

![](_page_31_Picture_4.jpeg)

For an alarm loop of the Entrance type Auto Arming Delay must exceed Entry Delay.

- **LP Type**: Selecting the type of an alarm loop for LP0-LP4.
- **LP0 Type**: The way to use the input "0B-TIII" on the device PCB, namely Patrol Check Circuit, Operating Loop, or Phone Call. If a Patrol Check button is used then select the type Patrol Check Circuit; if a common alarm loop is used which operates other UO-4S inputs then select Operating Loop; and if activation of zeroth alarm loop should lead in a phone call to a dial-up phone number then select the Phone Call type.
- Auto Arming After Alarms/Failures: Intrusion types of the alarm loops (Intrusion, Entrance, Panic) support automatic arming them after being in alarms or in the Arming Failed status. An auto arming procedure is started on expire of a programmable delay defined in configuration; the parameters of auto arming are defined for every internal alarm loop individually.

![](_page_31_Picture_9.jpeg)

The parameter Auto Arming After Failures is always applied for fire alarm loops (regardless of whether this flag is set on or off).

- Linked to Relay...: Tick the alarm loops linked with the relevant relay.
- Linked to Beeper: If the parameter is set on then activation of this alarm loop causes the panel to indicate this event by sounding.
- **Group Arming / Disarming:** Operated alarm loops are armed upon arming of all operating alarm loops. Operated alarm loops are disarmed upon disarming of any operating alarm loop. Both operated and operating alarm loops must be marked with a plus character.

#### Tab «Telephones»

| -   | UPROG Configuration Tool for UO-4S (version 2,55)                                                            |              |
|-----|----------------------------------------------------------------------------------------------------|--------------|
| Fi  | le Settings Device Language Help                                                                             |              |
|     |                                                                                                    |              |
|     | Voice Message Transmission Attempts:                                                                         |              |
|     | Max Number of Notifications per DTMF Connection:                                                             |              |
|     | SMS Transmission Attempts 3                                                                                  |              |
|     | Voice Message Repeats                                                                                        |              |
|     | Listen Timeout in 10s-Intervals                                                                              |              |
|     | Phone 1 Phone 2 Phone 3 Phone 4 Phone 5                                                                      |              |
| × 1 | Phone Number     +74967866324       Password     12345       Group Number     1                              |              |
| -   | Notification Type Egida 3 SMS                                                                                |              |
|     | Enable Remote Configuring                                                                                    |              |
|     | Hold On by Device upon Phone Call                                                                            |              |
|     | Permit to Take Off the Receiver                                                                              |              |
|     | Send Test Notification As Phone call: period in hours                                                        |              |
|     | Test Transmission Period 2 🔮 Twice a day                                                                     |              |
|     | Dial-up Phone Number +79647866325                                                                            |              |
|     | \Device (Alarm Loops) Telephones (Message Filter (Credentials (Zones and Partitions (Message Descriptors (GP | RS Settings/ |

Figure 15. Telephones Tab

#### **Voice Message Transmission Attempts**

A communication attempt can fail due to subscriber on the receiving side being busy or poor link quality or a communication failure. After a specified number of attempts the panel proceeds to a next subscriber and enter the communication fault mode for the current subscriber. The parameter is applicable to voice messages and transmission in the Contact ID protocol.

The number of attempts should not be equal to zero, it is advised to be set to 2-3 attempts or more.

#### Max Number of Notifications per DTMF Connection

The maximum number of notifications per a single Phone Call used while operating with the Contact ID protocol. *It is advised to set this value to 5-8 notifications (to be corrected experimentally).* 

#### **SMS Transmission Attempts**

The number of attempts to transmit an SMS after which the panel switches to a next subscriber and enter the communication fault mode for the current subscriber. *It is recommended to specify 2-3 attempts or more.* 

#### **Voice Message Repeats**

It is advised to set at least one and no more than three times the voice messages will be repeated (if the number of repeats is set to zero then voice messages will be spoken once). On repeating the object number is not spoken.

#### Listen Timeout in 10 s-Intervals (\*10)

It is the time after expiry of which the panel terminates the connection established upon activation of an alarm loop of the Phone Call type.

#### **Phone Number**

A phone number should be entered completely including the country/area code (the prefix «+» can be used).

#### Password

To provide a possibility to control the panel from the cell phone, a five-digit password must be set in this field.

To operate partitions in a slave mode, in the configuration of the control panel (in PProg.exe) the phone number must be entered as a credential with the relevant access level to operate partitions. The phone number should be entered in the control panel configuration along with the country and area codes (with «8» or «7» without the «+» sign) as well as it is entered in the UO-4S itself.

#### **Group Number**

To create backup communication channels, phone numbers are combined into groups. If a notification cannot be delivered to a first phone in the group it is transmitted to a next number. If a notification is supposed to be sent to every phone number then the group values should be set different for every number.

![](_page_33_Picture_9.jpeg)

Communication Fault messages are not transmitted between the groups (directions) apart from the GPRS channel.

#### **Notification Type**

To transmit events, one of the following notification types can be selected:

- Contact ID (ADEMCO);
- User SMS;
- Egida-2 SMS;
- Egida-3 SMS;
- Voice Message;
- Phone Call;
- CSD (DC-05/DC-09)

One phone number can be used to transmit notifications of various types to it. For doing so, the phone number should be added twice to the panel configuration with different notification types. The two phones are to be combined in a group, thus the second notification type will be the backup one.

#### **Enable Remote Configuring**

If this parameter is set on for a subscriber then this subscriber can remotely (by SMS commands) change Object Number, request for the balance, change the data and time, and change its phone number. In addition, the subscriber can remotely change also the number of another subscriber if it specifies this number in the command (after changing the number a confirmation command from the UO-4S about changing the number is arrived to the new number).

#### Send Test Notification As

Test notifications are used to check operability of communication channels and can be sent to Phone 1 and Phone 2. A Test can be sent either as an SMS (sending period is set in hours) or as a phone call provided that a period of calling can be set in minutes or hours or calls can be given at the set time (once or twice a day). The field Test Transmission Period can take a value ranging or from 1 to 59 if the period is set in minutes, or from 1 to 24 if the period is set in hours or at a specified time, or from 1 to 12 when the Twice a Day flag is set on.

Apart from the mode of phone call at a specified time the period of sending Test message is counted starting at the moment of last transmission of any message (including response messages to the balance request and SMS control commands) to the relevant cell phone.

In the mode of a phone call on receiving the test notification the subscriber takes a call and this is a confirmation for the UO-4S that the notification is taken. Then the UO-4S clears the line. *The call time doesn't exceed two seconds and as a rule is not charged by a communication operator.* 

![](_page_34_Picture_3.jpeg)

If a Test notification is sent in one direction then it will not be transmitted to other directions.

SMS-notification "Test" can be used only with SMS notification types (User SMS, Egida-2 SMS, Egida-3 SMS)

#### **Dial-up Phone Number**

This is a number of the telephone where dial-up is made when an alarm loop with the Phone Call type is activated. This phone number must be entered in full, including the area code. When a call is made from this number the UO-4S picks up the handset to broadcast the signal from the microphone.

#### Permit to Take Off the Receiver

When called from the phone number for dialing, the panel turns on the microphone and speaker (if they are connected to the corresponding terminals) for the specified listening time in 10 seconds intervals.

#### **Phone Call Hold**

If at the moment of translation the panel is ringed up, the panel doesn't hang up.

#### Tab «Message Filter»

| UPROG Configuration Tool for UO-4S | (version 2,5                                                                                                    | 15)      |          |       |       |   |
|------------------------------------|----------------------------------------------------------------------------------------------------|----------|----------|-------|-------|---|
|                                    | Q                                                                                                    |          | E        | 2     | 1     |   |
|                                    | Tel.1                                                                                                    | Tel.2    | Tel.3    | Tel.4 | Tel.5 |   |
| LP1                                | ~                                                                                                    | ~        | ~        | ~     | ~     |   |
| LP2                                | ~                                                                                                    | ✓        | <b>~</b> | ~     | ~     |   |
| LP3                                |                                                                                                    | <b>~</b> | <b>~</b> | ~     |       |   |
| LP4                                | ~                                                                                                    | <b>V</b> | <b>×</b> | ~     | ~     |   |
| Transmit Alarms                    | Image: A state of the state of the state |          |          |       |       |   |
| ▶ Transmit All                     | ~                                                                                                    |          |          |       |       |   |
| Disarmed                           | ~                                                                                                    |          |          |       |       |   |
| Armed                              | ~                                                                                                    |          |          |       |       |   |
| Arming Failed                      | ~                                                                                                    |          |          |       |       |   |
| Intrusion Alarm                    | ~                                                                                                    |          |          |       |       |   |
| Fire                               | ~                                                                                                    |          |          |       |       |   |
| Loop Failure                       | ~                                                                                                    |          |          |       |       |   |
| Fire Pre-alarm                     |                                                                                                    |          |          |       |       |   |
| Access Denied                      | ~                                                                                                    |          |          |       |       |   |
| Programming                        | ~                                                                                                    |          |          |       |       |   |
| Patrol                             |                                                                                                    |          |          |       |       |   |
| Entrance Alarm                     | ~                                                                                                    |          |          |       |       |   |
| Tampering, Illegal Device          |                                                                                                    |          |          |       |       |   |
| Closed                             |                                                                                                    |          |          |       |       |   |
| Device Restart                     | ~                                                                                                    |          |          |       |       |   |
| AC Power Restored                  |                                                                                                    |          |          |       |       |   |
| AC Power Failure                   |                                                                                                    |          |          |       |       |   |
| Backup power restored              |                                                                                                    |          |          |       |       |   |
| Backup Power Failure               |                                                                                                    |          |          |       |       |   |
| Communications Restored            |                                                                                                    |          |          |       |       |   |
| Communication Loss                 |                                                                                                    |          |          |       |       |   |
| Polling Loop Open/Short Circuit    |                                                                                                    |          |          |       |       | - |

Figure 16. Message Filter

Message Filter provides adjusting a list of events and local alarm loops for which notifications will be sent to a specified phone.

A tick in the Message Filter table means transmitting the relevant messages to the relevant phone while a blank cell means that the events will not be transmitted. The filter is applied both to standalone operation of the UO-4S and to cooperation of the UO-4S with Orion system devices.

Every filter can comprise several events falling under this group. The table below shows the examples of the events falling under the filters.

The filter for alarm loops of the UO-4S (LP1 – LP4) is applicable only when the panel operates in the Standalone or Master mode. If the UO-4S operates under the control panel the filter related to the internal alarm loops of the UO-4S is ignored.

| Filter Name             | Events                                                                                                    |
|-------------------------|----------------------------------------------------------------------------------------------------|
| Armed                   | Partition is armed, a leakage is repaired                                                                                                    |
| Alarm                   | Intrusion alarm, panic alarm, leakage (flood detector alarm)                                                                                                    |
| Fire                    | Fire, Fire2                                                                                                    |
| Loop Failure            | Alarm loop short circuit failure, alarm loop open circuit failure, fire protection equipment failure, service required, loop configuration error, temperature sensor fault, noise                                                                  |
| Communications Restored | Communication with the device/subscriber is restored                                                                                                    |
| Communication Loss      | Loss of communications with a device, loss of connection with a subscriber                                                                                                    |
| PL Open/Short Circuit   | Polling loop short circuit failure, polling loop open circuit failure, PL communication error, PL unstable communication                                                                                                    |
| Output Circuit Failure  | Output open circuit failure, output short circuit failure, actuator failure, actuator error                                                                                                    |
| Off / On                | An alarm loop is disconnected, and alarm loop is connected, and output is disabled, an output is enabled, a pump is on, a pump is off, an actuator is in initial position, an actuator is in operation position, auto mode is off, auto mode is on |
| Temperature             | High temperature, low temperature, normal temperature                                                                                                    |
| Level                   | High level, low level, too high level, too low level, normal level                                                                                                    |
| Auxiliary Loop          | Auxiliary loop alarm, auxiliary loop restored, activation of a second auxiliary alarm loop                                                                                                    |
| Batteries               | Low battery, low backup battery, backup battery restored, battery failure, battery restored, battery test error                                                                                                    |
| Charger                 | Power supply overload, overload repaired, RIP charger failed, RIP charger restored                                                                                                    |
| Equipment               | Discharge of extinguishing agent, voice announcement activated and other events not included in the filters                                                                                                    |
| Doors                   | A door is forced open, a door is propped open, a door is closed (after being forced/propped open), wrong code                                                                                                    |

#### Tab «Credentials»

To work with credentials and their operating authorities there is an additional toolbar in the

UProg with the tools as follows.

| 6 | Load credentials from a file                                         | Write credentials to the device        |
|---|----------------------------------------------------------------------|----------------------------------------|
|   | Save credentials to a file                                           | Load credentials from the panel memory |
| 2 | Add a new credential descriptor                                      | Read a credential                      |
| 2 | Delete the selected credential de-<br>scriptor from the panel memory |                                        |

4

2

![](_page_36_Picture_5.jpeg)

Prior to enrolling credentials ensure that the Operation Mode parameter on the Device tab is set to a proper value.

#### Enrolling Credentials by means of an iButton Reader

To enroll credential codes by means of an iButton reader, the iButton reader should be connected to the UO-4S terminals 23, 24, and 25 (see Figure 5).

- 1. Load the panel configuration by means of UProg. Go to the Credentials tab. When the Credential tab has been open the device descriptors start being read from the panel memory automatically.
- 2. Add a new credential descriptor on the Credential tab by clicking 2.
- 3. Then read the credential code 🔟. If the credential code is read successfully the panel beeps and a unique code appears in the relevant Credential Code cell.
- 4. Next, define the credential rights by ticking the boxes in the cells of the alarm loops which can be operated by the credential. Then save the credential to the panel memory by activating the tool . «Write credentials to the device».
- 5. To delete a credential descriptor from the panel memory use the button 2.

#### **Setting Local Credentials**

|    | 2                                     | )<br>)                                   |                                                         |                  |          | 2        |     | ]<br>]   |                |   |
|----|---------------------------------------|------------------------------------------|---------------------------------------------------------|------------------|----------|----------|-----|----------|----------------|---|
| Lo | ocal                                  |                                          |                                                         |                  | <i>G</i> |          | ¢.  |          |                |   |
| 1  | ID                                    | Туре                                     | Credential Code                                         | Rights           | LP1      | LP2      | LP3 | LP4      | User           |   |
| -  | 0                                     | TM                                       | E600000F0A2B2801                                        | Master Key       |          |          |     |          | -              |   |
| 1  | 1                                     | TM                                       | 7E000014F0DDEC01                                        | Arming/Disarming | ~        | ~        | ~   |          | Smith          |   |
|    | 2                                     | TM                                       | 6B000012452B4A01                                        | Arming           | ~        |          |     | ~        | Gonzales       |   |
|    | 3                                     | TM                                       | AD000012472F5D01                                        | Arming           | <b>v</b> |          |     | -        | Katonai        |   |
|    | 4                                     | TM                                       |                                                         |                  |          |          |     |          |                |   |
|    | 5                                     | TM                                       |                                                         |                  |          |          |     |          |                |   |
|    | 6                                     | TM                                       |                                                         |                  |          |          |     |          |                |   |
| 3  | 7                                     | TM                                       |                                                         |                  |          |          |     |          |                |   |
| -  | 8                                     | TM                                       |                                                         | 1                |          |          |     |          |                |   |
|    | 9                                     | TM                                       |                                                         |                  |          |          |     |          |                |   |
|    | 10                                    | TM                                       |                                                         | [                |          |          |     |          |                | 1 |
|    | 11                                    | TM                                       |                                                         |                  |          |          |     |          |                |   |
|    | 12                                    | TM                                       |                                                         |                  |          |          |     |          |                |   |
|    | 13                                    | TM                                       |                                                         |                  |          |          |     |          |                |   |
|    | 14                                    | TM                                       |                                                         |                  |          |          |     |          |                |   |
| 3  | 15                                    | TM                                       |                                                         |                  |          |          |     |          |                |   |
|    | 16                                    | OL                                       |                                                         | Arming/Disarming | ~        | <b>v</b> |     | ~        | Operating Loop |   |
|    | 17                                    | T1                                       | 12345                                                   | Arming/Disarming | ~        | -        |     | -        | Tel.1          |   |
|    | 18                                    | T2                                       | 12345                                                   | Arming/Disarming | ~        | ~        |     | <b>V</b> | Tel.2          |   |
|    | 19                                    | T3                                       | 12345                                                   | Arming/Disarming | ~        | ~        | ~   | ~        | Tel.3          |   |
|    | 20                                    | T4                                       | 12345                                                   | Arming/Disarming | ~        | ~        | ~   | ~        | Tel.4          |   |
|    | l <b>eadi</b><br>Devi<br>Read<br>Requ | ng Codi<br>ce addr<br>ler num<br>est for | es: Unavailable<br>ess<br>ber<br>the code from the rear | 1<br> 1          |          | \$       |     |          |                |   |

**Figure 17. Local Credentials** 

• Type: The type of the credential. The value of Type can be one of iButton (TM), Operating Loop (OL), Telephone (T1, T2, T3, T4, T5), or PIN code (PIN).

• Credential Code: For iButtons their codes are read by means of the iButton reader and for telephones the code is entered using the keyboard (5 digits).

- Rights: Operating authorities of the credentials (Arming, Disarming, Arming / Disarming).
- LP1 LP4: The numbers of the alarm loops which can be operated by the credentials.

The credential with ID 0 is the system Master Key which is used for programming user credentials for the UO-4S without UProg and cannot be used for arming / disarming.

![](_page_38_Picture_1.jpeg)

In the modes Slave 1 and Slave 2 all the credentials including local ones must be enrolled in the control panel. Messages about arming and disarming the UO-4S contain ID (the sequential number) of the user in accordance as they are numbered in the control panel while the match between ID and the user name is defined in Global credential settings

#### Setting Global Credentials in the Master Mode

To transmit User ID and User Name while arming and disarming zones/partitions the Global Credentials table is used.

| <b>=</b> U | UPROG Configuration Tool for UO-4S (version 2,55)                                                                        |          |                                         |                |   |  |  |  |
|------------|----------------------------------------------------------------------------------------------------|----------|-----------------------------------------|----------------|---|--|--|--|
| File       | Setti                                                                                                    | ngs De   | vice Language Help                      |                |   |  |  |  |
|            | E                                                                                                    | ]        |                                         |                |   |  |  |  |
|            |                                                                                                    |          |                                         |                |   |  |  |  |
| L          | ocal                                                                                                    | Glob     | al                                      |                |   |  |  |  |
| Г          | ID                                                                                                    | Туре     | Credential Code                         | User           |   |  |  |  |
|            | 22                                                                                                    | TM       | C900000969B5F901                        | Signal-10      |   |  |  |  |
|            | 23                                                                                                    | TM       | 920000143DF70301                        | 52000-4 Intr   |   |  |  |  |
|            | 24                                                                                                    | TM       | F400001248FF8E01                        | S2000-4 Panic  |   |  |  |  |
|            | 25                                                                                                    | TM       | 0000000000000000                        |                |   |  |  |  |
|            | 26                                                                                                    | TM       | 00000000000000000                       |                |   |  |  |  |
|            | 27                                                                                                    | TM       | 00000000000000000                       |                |   |  |  |  |
|            | 28                                                                                                    | TM       | 00000000000000000                       |                |   |  |  |  |
|            | 29                                                                                                    | TM       | 00000000000000000                       |                |   |  |  |  |
|            | 30                                                                                                    | TM       | 0000000000000000                        |                |   |  |  |  |
|            | 31                                                                                                    | TM       | 00000000000000000                       |                |   |  |  |  |
|            | 32                                                                                                    | TM       | 00000000000000000                       |                |   |  |  |  |
| » Г        | 33                                                                                                    | PIN      | 1212                                    | Signal-20M     |   |  |  |  |
|            | 34                                                                                                    | PIN      | 1111                                    | Signal-20M Com |   |  |  |  |
|            | 35                                                                                                    | TM       | 000000000000000000000000000000000000000 |                |   |  |  |  |
|            | 36                                                                                                    | PIN      | 7894                                    |                |   |  |  |  |
|            | 37                                                                                                    | PIN      | 4567                                    |                |   |  |  |  |
|            | 38                                                                                                    | TM       | 00000000000000000                       |                |   |  |  |  |
|            | 39                                                                                                    | TM       | 00000000000000000                       |                |   |  |  |  |
|            | 40                                                                                                    | PIN      | 4444                                    | KDL            |   |  |  |  |
|            | 41                                                                                                    | PIN      | 5555                                    | S2000-4        | + |  |  |  |
|            | Read                                                                                                    | I Creder | ntial Code                              |                |   |  |  |  |
|            | Head Lideential Code       Device address       1       Reader number       1       Request for the code from the reader |          |                                         |                |   |  |  |  |
| 1          | Device (Alarm Loops (Telephones (Message Filter) Credentials (Zones and Partitions (Message Descriptors (GPRS Settings / |          |                                         |                |   |  |  |  |

Figure 18. Global Credentials, Master Mode

Global credentials can be enrolled using the reader or the keyboard (credentials of the PIN type).

![](_page_38_Picture_8.jpeg)

In the Master mode the UO-4S cannot control the slave devices and the credentials are enrolled only for the possibility to transmit credential ID and User Name. So, the same credentials must be locally enrolled in the devices.

#### Setting Global Credentials in the Slave 1 or Slave 2 Mode

When the UO-4S operates under the control panel all the credentials including local ones must be enrolled in the memory of the control panel as described in the control panel's manual. In this case the sequence number of a credential will be transmitted by the control panel as a user number (ID). The match between ID and user names is described in the UO-4S on the tab Credential – Global.

#### **Tab «Zones and Partitions»**

**Standalone Mode**: The match between the zones and partitions is given in the UO-4S. A Zone Number means the number of an ID Contact Zone (in the Standalone mode this tab can be not filled in).

**Master Mode**: The match between device addresses, zones, and partitions is described in the UO-4S. A string number in this case is the number of the ID Contact Zone.

**Slave 1 Mode**: The match between device addresses, zones, and partitions is described in the UO-4S. To receive events from the devices the UO-4S configuration must contains status zones of the devices where the alarm loop number is specified as zero ("0") and the number of this string will mean the ID Contact number of the device state.

**Slave 2 Mode**: Numbers of zones and partitions are transmitted from the control panel; only textual description of the zone can be added in the UO-4S. For the Slave 2 mode, assign in the control panel configuration (using PProg.exe) the ID Contact numbers of all the zones, readers, panel status zones, and relays which events are to be transmitted to the UO-4S. A test description of a zone in this case is typed opposite the number of the string which matches to the zone ID Contact number in the configuration of the control panel.

| Second. | -         | angaago r         |    |             |  |
|---------|-----------|-------------------|----|-------------|--|
|         |           |                   | -  |             |  |
| Zone    | Partition | Device<br>Address | LP | Description |  |
| 7       | 4         | 11                | 2  | Stora       |  |
| 8       | 4         | 11                | 3  | SMKOff      |  |
| 9       | 4         | 11                | 6  | ObSklad     |  |
| 10      | 4         | 11                | 7  | Shic        |  |
| 11      | 4         | 11                | 9  | Stora XC    |  |
| 12      | 4         | 11                | 14 | ST          |  |
| 13      | 4         | 11                | 15 | S2000-B1    |  |
| 14      | 4         | 11                | 16 | S2000-B2    |  |
| 15      | 4         | 11                | 22 | AR81        |  |
| 16      | 4         | 11                | 23 | AR82        |  |
| 17      | 4         | 11                | 24 | AR83        |  |
| 18      | 4         | 11                | 25 | AR84        |  |
| 19      | 4         | 11                | 26 | AR85        |  |
| 20      | 4         | 11                | 27 | AR86        |  |
| 21      | 4         | 11                | 28 | AR87        |  |
| 22      | 4         | 11                | 29 | AR88        |  |
| 23      | 4         | 11                | 30 | New DIP     |  |
| 24      | 5         | 10                | 1  | Signal1     |  |
| 25      | 5         | 10                | 2  | Signal2     |  |
| 26      | 5         | 10                | 3  | Signal3     |  |
| 27      | 5         | 10                | 4  | Signal4     |  |
| 28      | 5         | 10                | 5  | Signal5     |  |
| 29      | 5         | 10                | 6  | Signal6     |  |
| 30      | 5         | 10                | 7  | Signal7     |  |

Figure 19. Zones and Partitions. Master Mode

The UO-4S doesn't support partition descriptions so only partition numbers are specified for user SMS.

![](_page_39_Picture_8.jpeg)

When the UO-4S operates together with the control panel in Slave 1 or Slave 2 operation modes, local alarm loops must be enrolled in the control panel database

#### Tab «Message Descriptors»

| Settings Device Language Help |                            |  |
|-------------------------------|----------------------------|--|
|                               | QEE                        |  |
| E unut                        |                            |  |
| Event                         | Text                       |  |
|                               | FIU/IDSUB.                 |  |
| "Partition"                   | PASEI                      |  |
| Zone                          | SU/HA                      |  |
| "Disarmed"                    | CHAI                       |  |
| "Armed"                       | ВЗЯТ                       |  |
| rarming Failed"               | SMS Writing                |  |
| "vvrong code"                 | Cyrillic                   |  |
| "Patrol Check"                | UTIVIETRA НАР'ЯДА<br>Latin |  |
| "Open clifcult"               |                            |  |
| "Short circuit"               | IKUPUTROE                  |  |
|                               | I IUXAP                    |  |
| "Fire pre-alarm"              | ВНИМАНИЕ!                  |  |
| "Intrusion alarm"             | TPEBOLA                    |  |
| "Panic alarm"                 | НАПАДЕНИЕ                  |  |
| "Entrance alarm"              | ТРЕВОГА ВХОДА              |  |
| "Power Failed"                | НЕИСПР ПИТАН.              |  |
| "Power Restored"              | ВОССТ ПИТАН.               |  |
| "Mains failed"                | НАРУШ 220В                 |  |
| "Mains restored"              | BOCCT 220B                 |  |
| "Tampering"                   | ВСКРЫТИЕ КОРП.             |  |
| "Tamper restored"             | ЗАКРЫТИЕ КОРП.             |  |
| "Device reboot"               | СБРОС                      |  |
| "PL open circuit"             | неиспр. дплс               |  |
| "PL restored"                 | восстановл дплс            |  |
| "Output circuit failure"      | НЕИСПР ЦЕПИ ВЫХ.           |  |
| "Output.circuit.restored"     | восст. ЦЕПИ ВЫХ.           |  |
| "Communication Lost"          | НАРУШЕНИЕ СВЯЗИ            |  |
| "Communication restored"      | восст.связи                |  |
| "Programming"                 | ПРОГРАММИР.                |  |
| "TEST"                        | #TECT                      |  |
| Status                        | #СОСТОЯНИЕ                 |  |
| "Polling loop failure"        | неиспедала                 |  |

Figure 20. Message Descriptors

This tab is intended to edit texts of user SMS if necessary. Symbols in Latin or Cyrillic scripts can be used. The SMS writing system can be selected from the context menu by right clicking on a text string.

#### Tab «GPRS Settings»

| 🖶 UPROG Configuration Tool for UO-4S (version 2,55)                                                                                                    |                                |
|----------------------------------------------------------------------------------------------------|--------------------------------|
| File Settings Device Language Help                                                                                                    |                                |
|                                                                                                    | 6                              |
| Finable GPRS                                                                                                    |                                |
| CMS Settings Main Channel                                                                                                    | Backup Channel                 |
| IP address: 80.252.157.71 Port: 10003 🔮 IP address: 192.168.20.                                                                                                    | 4 Port; 10004 🜩                |
| Main Recipient MasterKey 🛛 🔗 Backup Recipient Mas                                                                                                    | terKey                         |
| W/o Encryption V/o Encryption                                                                                                    |                                |
| Connection Establishment Timeout, s                                                                                                    | 60 💠                           |
| Response Waiting Timeout, s                                                                                                    | 20 🗘                           |
| Transmission Attempts                                                                                                    | 5 🔹                            |
| TEST Transmission Dariod e                                                                                                    | 120                            |
|                                                                                                    |                                |
|                                                                                                    |                                |
| Similar Similar Sim |                                |
| *99#                                                                                                    |                                |
| Login                                                                                                    |                                |
| beeline mts                                                                                                    |                                |
| Password Password                                                                                                    |                                |
| beeline                                                                                                    |                                |
| APN: APN:                                                                                                    |                                |
| internet.beeline.ru                                                                                                    |                                |
|                                                                                                    |                                |
|                                                                                                    |                                |
|                                                                                                    |                                |
| Device (Alarm Loops (Telephones (Message Filter (Credentials (Zones and Partitions (Message                                                                                                    | e Descriptors), GPRS Settings/ |
|                                                                                                    | 1                              |

Figure 21. GPRS Settings

**Enable GPRS**: The flag enables sending data over the GPRS channel.

#### For the main and backup receiver the following parameters must be set individually:

• IP Address (Static IP address of the host with Egida rev.3 Central Monitoring Station)

• Port (the number of the UDP port open for receiving messages over Internet on the host with Egida rev.3 Central Monitoring Station)

• MasterKey (encryption key). This key is used for encrypted transmitting of events to Egida rev.3 Central Monitoring Station. To specify a key, open the relevant dialog window by clicking the check mark at the right part of the MasterKey field (see Figure 22). To use the default encryption key, tick the relevant box at the right top part of the window.

| Change encryption key 2 |                            | X |
|-------------------------|----------------------------|---|
| Password:               | Use default encryption key |   |
| Kedr                    |                            | _ |
|                         | Characters entered:4       | _ |
| Confirm the password:   |                            |   |
| Kedr                    |                            |   |
|                         | Characters entered:4       |   |
|                         |                            |   |
|                         | OK Cance                   | * |

Figure 22. Changing Encryption Key

Also your own encryption key can be generated by the program automatically using the typed passphrase. For doing so, enter a password in Latin script into the Password field, then confirm it, and finally save changes by clicking OK. For Egida 3 Central Monitoring Station the same password must be entered in GPRS settings for this UO-4S to provide decoding of the notifications.

**W/o Encryption**: If this flag is set on then the UO-4S sends DC09 notifications without encrypting them. (*This parameter is recommended to be set on for networks with low GPRS channel throughput and high density of events sent from the UO-4S to the CMS (Central Monitoring Station).* 

If backup channel is not in use then there must be all zeros in the IP Address and Port fields.

#### Common settings are the following:

- Connection Establishment Timeout (60 seconds is recommended)
- Response Waiting Timeout (20 seconds)
- Transmission Attempts (the minimum recommended value is 2-3 attempts)
- TEST Transmission Period (60 to 250 seconds); this time must be longer than call setup time
- Group Number (the number of the group in which GPRS-transmission is included)

#### Carrier settings, to be set individually for SIM1 and SIM2:

- Login (the login (account name to access GPRS service of the carrier. For every carrier its specific login must be used, for example "mts" for the "MTC" carrier, "beeline" for the "Beeline" carrier, and "megaphone" for the "Мегафон" carrier)
- Password (the password to access GPRS service of the carrier. For every carrier its specific password must be entered, for example "mts" for the "MTC" carrier, "beeline" for the "Beeline" carrier, and "megaphone" for the "Мегафон" carrier )

Access point name APN (the name of the GPRS/3G gateway for your carrier, for example "internet.beeline.ru" for "Beeline", "internet.mts.ru" for "MTC:, and "internet.megafone.ru" for "MeraфoH").

The UO-4S must be maintained at least annually by electricians with the third or higher electric safety qualification level.

To maintain the panel, do the following:

- a) Ensure the panel enclosure is not damaged and is mounted securely; ensure the wire terminals are fastened properly;
- b) Remove dust, debris, and corrosion from the contact connections and the panel enclosure;
- c) Inspect panel operability by testing panel indication in accordance with Table 1 and panel sounder performance in accordance with Table 2.

#### Table 9. Troubleshooting

| Problem                                                 | Possible Cause                                                                                                    | Solution                                                                                                    |
|---------------------------------------------------------|----------------------------------------------------------------------------------------------------|----------------------------------------------------------------------------------------------------|
| POWER LED is off when the<br>UO-4S is switched on       | No power is applied                                                                                                    | Check power voltage to be applied to the UO-4S                                                                                                    |
| POWER LED flashes with amber<br>two times per second    | Input power voltage is exceeding<br>15 V or is below 10 V                                                                                                    | Check the level of the supply voltage                                                                                                    |
| COM FAULT LED illuminates with amber                    | No communication with the devices<br>or the control panel over the RS-485<br>interface                                                                                                    | For a slave mode check the operation<br>mode of the control panel. For the<br>Master mode check the XT2 jumper<br>to be open                                                                                                    |
|                                                         | SIM card not inserted or failed                                                                                                    | Check the SIM card                                                                                                    |
| GSM LED doesn't illuminate                              | SIM card is locked to ask PIN or<br>extra options (such as SimToolKit)<br>are activated for it                                                                                                    | Turn off asking the PIN and extra<br>options for the SIM card by means of<br>a mobile phone or the carrier                                                                                                    |
| COM FAULT LED pulses with<br>amber two times per second | <ul> <li>SIM card cannot register in the mobile network</li> <li>No connection with the subscriber (message failed to be delivered)</li> <li>No connection with the central station</li> <li>Wrong phone number of the SMS center is entered</li> <li>Account balance is lower than a minimum value</li> </ul> | <ul> <li>Make sure the SIM card is inserted into the relevant slot</li> <li>Check the antenna or connect an external one</li> <li>Check the signal level at the mounting location of the UO-4S by means of a mobile phone</li> <li>Enroll the phone number of the SMS center into the SIM card as described in the phone manual (use a cell phone to setup)</li> <li>Eliminate the financial debt</li> </ul> |
| POWER LED flashes with amber                            | Mains power applied to the RIP has                                                                                                    | Parair mains nower of the PID                                                                                                    |
| once per two seconds                                    | failed (signal from contacts 5 and 6)                                                                                                    | Repair mains power of the KIP                                                                                                    |

#### STORAGE

The UO-4S in the consumer packing must be stored in line with Storage Ambients 1 of Russian Standard  $\Gamma$ OCT 15150-69.

The premises where the UO-4S is stored must be free from any acid fumes, alkaline fumes and other aggressive gases and harmful impurities which can cause corrosion.

#### TRANSPORTATION

The packed UO-4S should be transported by any covered vehicles in accordance with requirements of transport organizations.

The transportation terms and conditions for the UO-4S must be the same as Storage Ambients 5 of Russian Standard  $\Gamma$ OCT 15150-69.

#### WARRANTY

The manufacturer warrants the UO-4S to conform its technical specifications if the consumer meets the rules of transportation, storage, mounting, and operation.

The warranty period is 18 months since putting the panel into operation, but no more than 24 months since the acceptance date.

In case of difficulties in programming or operating the product, please contact Technical Support by calling +7 495 775-71-55 (multichannel) or by emailing <u>support@bolid.ru</u>.

#### APPENDIX A. CONTACT ID PROTOCOL

| Notification         Serial<br>Number<br>4 symbols         ID<br>ID         Qualifier<br>Code         Event<br>Event<br>Code         Particip<br>Number<br>Point<br>book         Diser (D)<br>Symbols           Disarmed         XXXX         18         1         401         P         User           Arming Failed         XXXX         18         3         401         P         User           Arming Failed         XXXX         18         1         454         P         Z           Guessing         XXXX         18         1         406         P         Z           Fire Loop Failure         XXXX         18         1         110         P         Z           Fire Alarm         XXXX         18         1         112         P         Z           Paric Alarm         XXXX         18         1         132         P         Z           Paric Alarm         XXXX         18         1         371         P         Z           Alarn Loop Open Circuit Failure         XXXX         18         3         371         P         Z           Loop Repaired After Open Failure         XXXX         18         3         302         P         Z           Loop Repaired After Sont Failure <th></th> <th colspan="7">Contact ID Protocol Messages</th>                                 |                                                          | Contact ID Protocol Messages  |    |           |               |                                       |                                          |  |
|----------------------------------------------------------------------------------------------------|----------------------------------------------------------|-------------------------------|----|-----------|---------------|---------------------------------------|------------------------------------------|--|
| Disarmed         XXXX         18         1         401         P         User           Armed         XXXX         18         3         401         P         User           Arming Failed         XXXX         18         1         454         P         Z           Guessing         XXXX         18         1         454         P         Z           Patrol Check         XXXX         18         1         999         P         Z           Fire Alarm         XXXX         18         1         110         P         Z           Fire Prealarm (Orion)         XXXX         18         1         112         P         Z           Intrusion Alarm         XXXX         18         1         132         P         Z           Alarn Loop Open Circuit Failure         XXXX         18         1         371         P         Z           Loop Repaired After Open Failure         XXXX         18         1         372         P         Z           Loop Repaired After Short Failure         XXXX         18         3         302         P         Z           Power Restored         XXXX         18         1         301                                                                                                    | Notification                                             | Serial<br>Number<br>4 symbols | ID | Qualifier | Event<br>Code | Partition<br>Number<br>2 sym-<br>bols | Zone Number (Z),<br>User ID<br>3 symbols |  |
| Armed         XXXX         18         3         401         P         User           Arming Failed         XXXX         18         1         454         P         Z           Patrol Check         XXXX         18         1         406         P         Z           Patrol Check         XXXX         18         1         999         P         Z           Fire Loop Failure         XXXX         18         1         10         P         Z           Fire Alarm         XXXX         18         1         112         P         Z           Intrusion Alarm         XXXX         18         1         132         P         Z           Entrance Alarm         XXXX         18         1         134         P         Z           Loop Repaired After Open Failure         XXXX         18         1         371         P         Z           Loop Repaired After Short Failure         XXXX         18         3         371         P         Z           Loop Repaired After Short Failure         XXXX         18         3         302         P         Z           Loop Restored         XXXX         18         3         301 <td>Disarmed</td> <td>XXXX</td> <td>18</td> <td>1</td> <td>401</td> <td>Р</td> <td>User</td>                                                                  | Disarmed                                                 | XXXX                          | 18 | 1         | 401           | Р                                     | User                                     |  |
| Arming Failed         XXXX         18         1         454         P         Z           Guessing         XXXX         18         1         406         P         Z           Fire Loop Failure         XXXX         18         1         373         P         Z           Fire Alarm         XXXX         18         1         110         P         Z           Fire Alarm         XXXX         18         1         112         P         Z           Intrusion Alarm         XXXX         18         1         132         P         Z           Panic Alarm         XXXX         18         1         134         P         Z           Alarn Loop Open Circuit Failure         XXXX         18         1         371         P         Z           Loop Repaired After Open Failure         XXXX         18         3         371         P         Z           Loop Repaired After Open Failure         XXXX         18         3         302         P         Z           Power Failed (power voltage is below         XXXX         18         1         301         P         Z           I / or above 15 //         XXXX         18         3 </td <td>Armed</td> <td>XXXX</td> <td>18</td> <td>3</td> <td>401</td> <td>P</td> <td>User</td>                                                      | Armed                                                    | XXXX                          | 18 | 3         | 401           | P                                     | User                                     |  |
| Guessing         XXXX         18         1         406         P         Z           Patrol Check         XXXX         18         1         999         P         Z           Fire Loop Failure         XXXX         18         1         173         P         Z           Fire Alarm         XXXX         18         1         110         P         Z           Fire Prealarm (Orion)         XXXX         18         1         112         P         Z           Panic Alarm         XXXX         18         1         132         P         Z           Panic Alarm         XXXX         18         1         317         P         Z           Alarm Loop Open Circuit Failure         XXXX         18         1         371         P         Z           Loop Repaired After Open Failure         XXXX         18         3         371         P         Z           Power Failed (power voltage is below         XXXX         18         1         302         P         Z           Power Failed (power voltage is below         XXXX         18         3         301         P         Z           AC Power Failed (power voltage is below         XXXX                                                                                                    | Arming Failed                                            | XXXX                          | 18 | 1         | 454           | Р                                     | Z                                        |  |
| Patrol Check         XXXX         18         1         999         P         Z           Fire Loop Failure         XXXX         18         1         373         P         Z           Fire Alarm         XXXX         18         1         110         P         Z           Fire Prealarm (Orion)         XXXX         18         1         118         P         Z           Fire Prealarm (Orion)         XXXX         18         1         132         P         Z           Intrusion Alarm         XXXX         18         1         134         P         Z           Entrance Alarm         XXXX         18         1         371         P         Z           Alarm Loop Open Circuit Failure         XXXX         18         3         371         P         Z           Loop Repaired After Open Failure         XXXX         18         3         302         P         Z           Power Failed (power voltage is below         XXXX         18         1         301         P         Z           Cop Repaired After Short Failure         XXXX         18         1         301         P         Z           Power Failed (power voltage is below         X                                                                                                    | Guessing                                                 | XXXX                          | 18 | 1         | 406           | Р                                     | Z                                        |  |
| Fire Loop Failure         XXXX         18         1         373         P         Z           Fire Alarm         XXXX         18         1         110         P         Z           Intrusion Alarm         XXXX         18         1         1132         P         Z           Panic Alarm         XXXX         18         1         132         P         Z           Panic Alarm         XXXX         18         1         134         P         Z           Entrance Alarm         XXXX         18         1         371         P         Z           Alarm Loop Open Circuit Failure         XXXX         18         3         371         P         Z           Loop Repaired After Short Failure         XXXX         18         3         302         P         Z           Power Failed (power voltage is below         XXXX         18         1         3002         P         Z           AC Power Failed         XXXX         18         3         301         P         Z           AC Power Restored         XXXX         18         3         301         P         Z           Tamper Alarm         XXXX         18         1                                                                                                    | Patrol Check                                             | XXXX                          | 18 | 1         | 999           | Р                                     | Z                                        |  |
| Fire Alarm         XXXX         18         1         110         P         Z           Fire Prealarm (Orion)         XXXX         18         1         118         P         Z           Panic Alarm         XXXX         18         1         112         P         Z           Panic Alarm         XXXX         18         1         122         P         Z           Panic Alarm         XXXX         18         1         371         P         Z           Alarm Loop Open Circuit Failure         XXXX         18         1         371         P         Z           Loop Repaired After Open Failure         XXXX         18         3         371         P         Z           Loop Repaired After Open Failure         XXXX         18         3         302         P         Z           Power Failed (power voltage is below         XXXX         18         1         301         P         Z           Power Restored         XXXX         18         1         301         P         Z           (longer than 20 seconds)         XXXX         18         1         383         P         Z           Tamper Alarm         XXXXX         18                                                                                                    | Fire Loop Failure                                        | XXXX                          | 18 | 1         | 373           | Р                                     | Z                                        |  |
| Fire Prealarm (Orion)         XXXX         18         1         118         P         Z           Intrusion Alarm         XXXX         18         1         132         P         Z           Panic Alarm         XXXX         18         1         122         P         Z           Entrance Alarm         XXXX         18         1         134         P         Z           Alarm Loop Open Circuit Failure         XXXX         18         1         371         P         Z           Loop Repaired After Open Failure         XXXX         18         3         371         P         Z           Loop Repaired After Short Failure         XXXX         18         3         372         P         Z           Power Failed (power voltage is below         XXXX         18         1         302         P         Z           Power Restored         XXXX         18         1         301         P         Z         Z           AC Power Failed (power voltage is below         XXXX         18         3         301         P         Z         Z           AC Power Restored         XXXX         18         1         301         P         Z         Z                                                                                                    | Fire Alarm                                               | XXXX                          | 18 | 1         | 110           | Р                                     | Z                                        |  |
| Intrusion Alarm         XXXX         18         1         132         P         Z           Panic Alarm         XXXX         18         1         122         P         Z           Entrance Alarm         XXXX         18         1         134         P         Z           Alarm Loop Open Circuit Failure         XXXX         18         1         371         P         Z           Alarm Loop Short Circuit Failure         XXXX         18         3         371         P         Z           Loop Repaired After Short Failure         XXXX         18         3         372         P         Z           Power Failed (power voltage is below         XXXX         18         1         302         P         Z           Power Restored         XXXX         18         1         301         P         Z           Congregative Restored         XXXX         18         1         301         P         Z           AC Power Restored         XXXX         18         3         301         P         Z           Tamper Alarm         XXXX         18         1         383         P         Z           Tamper Restored         XXXX         18 <td>Fire Prealarm (Orion)</td> <td>XXXX</td> <td>18</td> <td>1</td> <td>118</td> <td>Р</td> <td>Z</td>                                      | Fire Prealarm (Orion)                                    | XXXX                          | 18 | 1         | 118           | Р                                     | Z                                        |  |
| Panic Alarm         XXXX         18         1         122         P         Z           Entrance Alarm         XXXX         18         1         134         P         Z           Alarm Loop Open Circuit Failure         XXXX         18         1         371         P         Z           Alarm Loop Short Circuit Failure         XXXX         18         1         372         P         Z           Loop Repaired After Open Failure         XXXX         18         3         371         P         Z           Power Failed (power voltage is below<br>11 V or above 15 V)         XXXX         18         3         302         P         Z           Power Failed<br>(longer than 20 seconds)         XXXX         18         3         301         P         Z           AC Power Restored<br>(longer than 20 seconds)         XXXX         18         1         383         P         Z           Tamper Alarm         XXXX         18         1         383         P         Z           Device Restart         XXXX         18         1         331         P         Z           Dutput Circuit Failure (Orion)         XXXX         18         3         331         P         Z <t< td=""><td>Intrusion Alarm</td><td>XXXX</td><td>18</td><td>1</td><td>132</td><td>Р</td><td>Z</td></t<> | Intrusion Alarm                                          | XXXX                          | 18 | 1         | 132           | Р                                     | Z                                        |  |
| Entrance Alarm         XXXX         18         1         134         P         Z           Alarm Loop Open Circuit Failure         XXXX         18         1         371         P         Z           Alarm Loop Short Circuit Failure         XXXX         18         1         371         P         Z           Loop Repaired After Open Failure         XXXX         18         3         371         P         Z           Loop Repaired After Open Failure         XXXX         18         3         372         P         Z           Power Failed (power voltage is below         XXXX         18         3         302         P         Z           Power Restored         XXXX         18         1         301         P         Z           AC Power Restored         XXXX         18         1         301         P         Z           AC Power Restored         XXXX         18         1         301         P         Z           Tamper Restored         XXXX         18         1         383         P         Z           Polling Loop Failure (Orion)         XXXX         18         1         331         P         Z           Polling Loop Restored (Orion                                                                                                    | Panic Alarm                                              | XXXX                          | 18 | 1         | 122           | Р                                     | Z                                        |  |
| Alarm Loop Open Circuit Failure         XXXX         18         1         371         P         Z           Alarm Loop Short Circuit Failure         XXXX         18         1         372         P         Z           Loop Repaired After Open Failure         XXXX         18         3         371         P         Z           Loop Repaired After Short Failure         XXXX         18         3         372         P         Z           Power Failed (power voltage is below<br>11 V or above 15 V)         XXXX         18         3         302         P         Z           Power Restored         XXXX         18         3         301         P         Z           AC Power Restored         XXXX         18         1         301         P         Z           AC Power Restored         XXXX         18         1         383         P         Z           Tamper Alarm         XXXX         18         1         383         P         Z           Tamper Restored (Orion)         XXXX         18         1         301         P         Z           Polling Loop Failure (Orion)         XXXX         18         1         320         P         Z           O                                                                                                    | Entrance Alarm                                           | XXXX                          | 18 | 1         | 134           | Р                                     | Z                                        |  |
| Alarm Loop Short Circuit FailureXXXX181372PZLoop Repaired After Open FailureXXXX183371PZLoop Repaired After Short FailureXXXX183372PZPower Failed (power voltage is below<br>11 V or above 15 V)XXXX183302PZPower RestoredXXXX183302PZAC Power Failed<br>(longer than 20 seconds)XXXX181301PZAC Power Restored<br>(longer than 20 seconds)XXXX181383PZAC Power Restored<br>(longer than 20 seconds)XXXX181383PZTamper Alarm<br>Tamper AlarmXXXX181305PZDevice RestartXXXX181305PZPolling Loop Failure (Orion)XXXX181320PZOutput Circuit Failure (Orion)XXXX181320PZOutput Circuit Restored (Orion)XXXX181350PZDevice Disconnected (Orion)XXXX181382PZDevice Connected (Orion)XXXX181382PZDevice Connected (Orion)XXXX181382PZDisabled (Orion)XXXX181158PZDisabled (Orion)XXXX181158P                                                                                                    | Alarm Loop Open Circuit Failure                          | XXXX                          | 18 | 1         | 371           | Р                                     | Z                                        |  |
| Loop Repaired After Open FailureXXXX183371PZLoop Repaired After Shot FailureXXXX183372PZPower Failed (power voltage is belowXXXX181302PZPower RestoredXXXX183302PZPower RestoredXXXX183302PZAC Power FailedXXXX181301PZ(longer than 20 seconds)XXXX181363PZAC Power RestoredXXXX181383PZ(longer than 20 seconds)XXXX181383PZTamper RestoredXXXX181383PZPoling Loop Failure (Orion)XXXX181305PZDevice RestartXXXX181331PZPolling Loop Failure (Orion)XXXX181320PZOutput Circuit Restored (Orion)XXXX181320PZDevice Disconnected (Orion)XXXX181350PZDevice Connected (Orion)XXXX181322PZDevice Disconnected (Orion)XXXX181627PZDevice Connected (Orion)XXXX181382PZDisabled (Orion)XXXX181159PZ                                                                                                    | Alarm Loop Short Circuit Failure                         | XXXX                          | 18 | 1         | 372           | Р                                     | Z                                        |  |
| Loop Repaired After Short FailureXXXX183372PZPower Failed (power voltage is belowXXXX181302PZ11 V or above 15 V)XXXX183302PZPower RestoredXXXX183302PZAC Power FailedXXXX181301PZ(longer than 20 seconds)XXXX181383PZTamper AlarmXXXX181383PZTamper RestoredXXXX181305PZDevice RestartXXXX181305PZPolling Loop Failure (Orion)XXXX181331PZOutput Circuit Failure (Orion)XXXX181320PZOutput Circuit Restored (Orion)XXXX181320PZOutput Circuit Restored (Orion)XXXX181320PZOutput Circuit Restored (Orion)XXXX181350PZDevice Disconnected (Orion)XXXX181332PZPL Short Circuit (Orion)XXXX181382PZDisabled (Orion)XXXX181158PZLow Cevel (Orion)XXXX181159PZLow Cevel (Orion)XXXX181166PZ                                                                                                    | Loop Repaired After Open Failure                         | XXXX                          | 18 | 3         | 371           | Р                                     | Z                                        |  |
| Power Failed (power voltage is below<br>11 V or above 15 V)XXXX181302PZPower RestoredXXXX183302PZAC Power Failed<br>(longer than 20 seconds)XXXX181301PZAC Power Restored<br>(longer than 20 seconds)XXXX181301PZAC Power Restored<br>(longer than 20 seconds)XXXX183301PZTamper Alarm<br>Tamper RestoredXXXX181383PZTamper RestoredXXXX181305PZDevice RestartXXXX181301PZPolling Loop Failure (Orion)XXXX181331PZOutput Circuit Failure (Orion)XXXX181320PZOutput Circuit Restored (Orion)XXXX181320PZDevice Connected (Orion)XXXX181350PZDevice Connected (Orion)XXXX181322PZDevice Connected (Orion)XXXX181382PZLow Connected (Orion)XXXX181382PZDevice Connected (Orion)XXXX181158PZLow Connected (Orion)XXXX181159PZLisabled (Orion)XXXX181166PZ <tr <tr=""></tr>                                                                                                    | Loop Repaired After Short Failure                        | XXXX                          | 18 | 3         | 372           | Р                                     | Z                                        |  |
|                                                                                                    |                                                          |                               |    |           |               |                                       |                                          |  |
| Power RestoredXXXX183302PZAC Power Failed<br>(longer than 20 seconds)XXXX181301PZAC Power Restored<br>(longer than 20 seconds)XXXX183301PZTamper AlarmXXXX181383PZTamper AlarmXXXX181383PZDevice RestartXXXX181305PZPolling Loop Failure (Orion)XXXX181331PZOutput Circuit Failure (Orion)XXXX183320PZOutput Circuit Failure (Orion)XXXX183320PZDevice Disconnected (Orion)XXXX183350PZDevice Connected (Orion)XXXX183350PZDevice Connected (Orion)XXXX181322PZDevice Connected (Orion)XXXX181322PZDevice Connected (Orion)XXXX181322PZLow Concetter (Orion)XXXX181382PZLisabled (Orion)XXXX181158PZLow Temperature (Orion)XXXX181166PZLow Temperature (Orion)XXXX181166PZLow Level (Orion)XXXX181166P                                                                                                    | Power Failed (power voltage is below 11 V or above 15 V) | XXXX                          | 18 | 1         | 302           | Р                                     | Z                                        |  |
| AC Power Failed<br>(longer than 20 seconds)XXXX181301PZAC Power Restored<br>(longer than 20 seconds)XXXX183301PZTamper AlarmXXXX181383PZTamper RestoredXXXX181383PZDevice RestartXXXX181305PZPolling Loop Failure (Orion)XXXX181331PZPolling Loop Restored (Orion)XXXX181331PZOutput Circuit Failure (Orion)XXXX181320PZOutput Circuit Restored (Orion)XXXX181350PZDevice Disconnected (Orion)XXXX181350PZDevice Connected (Orion)XXXX181627PZDevice Connected (Orion)XXXX181322PZDisabled (Orion)XXXX181382PZLow Temperature (Orion)XXXX181158PZHigh Temperature (Orion)XXXX181166PZLow Level (Orion)XXXX181166PZDisabled (Orion)XXXX181166PZLow Temperature (Orion)XXXX181166PZLow Level (Orion)XXXX181166P </td <td>Power Restored</td> <td>XXXX</td> <td>18</td> <td>3</td> <td>302</td> <td>Р</td> <td>Z</td>                                                                                                    | Power Restored                                           | XXXX                          | 18 | 3         | 302           | Р                                     | Z                                        |  |
| AC Power Restored<br>(longer than 20 seconds)XXXX183301PZTamper AlarmXXXX181383PZTamper RestoredXXXX181383PZDevice RestartXXXX181305PZPolling Loop Failure (Orion)XXXX181301PZPolling Loop Restored (Orion)XXXX181331PZOutput Circuit Failure (Orion)XXXX183331PZOutput Circuit Restored (Orion)XXXX181320PZDevice Disconnected (Orion)XXXX181350PZDevice Connected (Orion)XXXX181350PZDevice Connected (Orion)XXXX181350PZDevice Connected (Orion)XXXX181322PZDevice Connected (Orion)XXXX181322PZDisabled (Orion)XXXX181382PZDisabled (Orion)XXXX181158PZLow Temperature (Orion)XXXX181166PZLow Level (Orion)XXXX181167PZNormal Level (Orion)XXXX181169PZNormal Level (Orion)XXXX181169PZ </td <td>AC Power Failed<br/>(longer than 20 seconds)</td> <td>XXXX</td> <td>18</td> <td>1</td> <td>301</td> <td>Р</td> <td>Z</td>                                                                                                    | AC Power Failed<br>(longer than 20 seconds)              | XXXX                          | 18 | 1         | 301           | Р                                     | Z                                        |  |
| Tamper Alarm         XXXX         18         1         383         P         Z           Tamper Restored         XXXX         18         3         383         P         Z           Device Restart         XXXX         18         1         305         P         Z           Polling Loop Failure (Orion)         XXXX         18         1         331         P         Z           Polling Loop Restored (Orion)         XXXX         18         1         331         P         Z           Output Circuit Failure (Orion)         XXXX         18         1         320         P         Z           Output Circuit Restored (Orion)         XXXX         18         1         350         P         Z           Device Disconnected (Orion)         XXXX         18         1         350         P         Z           Device Connected (Orion)         XXXX         18         1         627         P         Z           Device Connected (Orion)         XXXX         18         1         332         P         Z           Isathing Programming Mode         XXXX         18         1         627         P         Z           PL Short Circuit (Orion)                                                                                                    | AC Power Restored                                        | XXXX                          | 18 | 3         | 301           | Р                                     | Z                                        |  |
| Tamper Restored       XXXX       18       3       383       P       Z         Device Restart       XXXX       18       1       305       P       Z         Polling Loop Failure (Orion)       XXXX       18       1       331       P       Z         Polling Loop Failure (Orion)       XXXX       18       1       331       P       Z         Output Circuit Failure (Orion)       XXXX       18       3       331       P       Z         Output Circuit Restored (Orion)       XXXX       18       1       320       P       Z         Device Disconnected (Orion)       XXXX       18       1       350       P       Z         Device Connected (Orion)       XXXX       18       1       350       P       Z         Device Connected (Orion)       XXXX       18       1       627       P       Z         Starting Programming Mode       XXXX       18       1       627       P       Z         PL Short Circuit (Orion)       XXXX       18       1       332       P       Z         Isabled (Orion)       XXXX       18       1       382       P       Z         Low Temperatur                                                                                                    | Tamper Alarm                                             | XXXX                          | 18 | 1         | 383           | Р                                     | 7                                        |  |
| Device Restart         XXXX         18         1         305         P         Z           Polling Loop Failure (Orion)         XXXX         18         1         331         P         Z           Polling Loop Restored (Orion)         XXXX         18         1         331         P         Z           Output Circuit Failure (Orion)         XXXX         18         3         331         P         Z           Output Circuit Failure (Orion)         XXXX         18         1         320         P         Z           Output Circuit Restored (Orion)         XXXX         18         1         350         P         Z           Device Disconnected (Orion)         XXXX         18         1         350         P         Z           Device Connected (Orion)         XXXX         18         1         627         P         Z           Starting Programming Mode         XXXX         18         1         627         P         Z           PL Short Circuit (Orion)         XXXX         18         1         332         P         Z           Ibiabled (Orion)         XXXX         18         1         382         P         Z           High Temperature (                                                                                                    | Tamper Restored                                          | XXXX                          | 18 | 3         | 383           | P                                     | <br>Z                                    |  |
| Polling Loop Failure (Orion)XXXX181331PZPolling Loop Restored (Orion)XXXX183331PZOutput Circuit Failure (Orion)XXXX181320PZOutput Circuit Restored (Orion)XXXX181320PZDevice Disconnected (Orion)XXXX181350PZDevice Connected (Orion)XXXX181350PZDevice Connected (Orion)XXXX181627PZStarting Programming ModeXXXX181322PZPL Short Circuit (Orion)XXXX181382PZDisabled (Orion)XXXX181382PZHigh Temperature (Orion)XXXX181158PZLow Level (Orion)XXXX181166PZToo Low Level (Orion)XXXX181169PZNormal Level (Orion)XXXX181166PZNormal Level (Orion)XXXX181166PZNormal Level (Orion)XXXX183166PZ                                                                                                    | Device Restart                                           | XXXX                          | 18 | 1         | 305           | P                                     | Z                                        |  |
| Polling Loop Restored (Orion)XXXX183331PZOutput Circuit Failure (Orion)XXXX181320PZOutput Circuit Restored (Orion)XXXX183320PZDevice Disconnected (Orion)XXXX181350PZDevice Connected (Orion)XXXX181627PZDevice Connected (Orion)XXXX181627PZStarting Programming ModeXXXX181332PZPL Short Circuit (Orion)XXXX181332PZDisabled (Orion)XXXX181382PZDisabled (Orion)XXXX181158PZHigh Temperature (Orion)XXXX181159PZLow Temperature (Orion)XXXX181166PZLow Level (Orion)XXXX181168PZTwo High Level (Orion)XXXX181169PZNormal Level (Orion)XXXX181169PZNormal Level (Orion)XXXX183166PZ                                                                                                    | Polling Loop Failure (Orion)                             | XXXX                          | 18 | 1         | 331           | Р                                     | Z                                        |  |
| Output Circuit Failure (Orion)XXXX181320PZOutput Circuit Restored (Orion)XXXX183320PZDevice Disconnected (Orion)XXXX181350PZDevice Connected (Orion)XXXX181627PZStarting Programming ModeXXXX181627PZPL Short Circuit (Orion)XXXX181332PZDisabled (Orion)XXXX181382PZDisabled (Orion)XXXX181158PZHigh Temperature (Orion)XXXX181159PZHigh Level (Orion)XXXX181166PZLow Level (Orion)XXXX181168PZTwo High Level (Orion)XXXX181169PZNormal Level (Orion)XXXX183166PZ                                                                                                    | Polling Loop Restored (Orion)                            | XXXX                          | 18 | 3         | 331           | Р                                     | Z                                        |  |
| Output Circuit Restored (Orion)XXXX183320PZDevice Disconnected (Orion)XXXX181350PZDevice Connected (Orion)XXXX183350PZStarting Programming ModeXXXX181627PZPL Short Circuit (Orion)XXXX181332PZDisabled (Orion)XXXX181382PZEnabled (Orion)XXXX181382PZHigh Temperature (Orion)XXXX181158PZLow Temperature (Orion)XXXX181166PZHigh Level (Orion)XXXX181166PZTwo High Level (Orion)XXXX181168PZNormal Level (Orion)XXXX181169PZNormal Level (Orion)XXXX183166PZ                                                                                                    | Output Circuit Failure (Orion)                           | XXXX                          | 18 | 1         | 320           | Р                                     | Z                                        |  |
| Device Disconnected (Orion)XXXX181350PZDevice Connected (Orion)XXXX183350PZStarting Programming ModeXXXX181627PZPL Short Circuit (Orion)XXXX181332PZDisabled (Orion)XXXX181382PZLow Level (Orion)XXXX181158PZHigh Level (Orion)XXXX181159PZLow Level (Orion)XXXX181166PZTwo High Level (Orion)XXXX181168PZNormal Level (Orion)XXXX181169PZNormal Level (Orion)XXXX183166PZ                                                                                                    | Output Circuit Restored (Orion)                          | XXXX                          | 18 | 3         | 320           | Р                                     | Z                                        |  |
| Device Connected (Orion)XXXX183350PZStarting Programming ModeXXXX181627PZPL Short Circuit (Orion)XXXX181332PZDisabled (Orion)XXXX181382PZEnabled (Orion)XXXX181382PZHigh Temperature (Orion)XXXX181158PZLow Temperature (Orion)XXXX181166PZHigh Level (Orion)XXXX181166PZTwo High Level (Orion)XXXX181168PZToo Low Level (Orion)XXXX181169PZNormal Level (Orion)XXXX183166PZ                                                                                                    | Device Disconnected (Orion)                              | XXXX                          | 18 | 1         | 350           | Р                                     | Z                                        |  |
| Starting Programming ModeXXXX181627PZPL Short Circuit (Orion)XXXX181332PZDisabled (Orion)XXXX181382PZEnabled (Orion)XXXX183382PZHigh Temperature (Orion)XXXX181158PZLow Temperature (Orion)XXXX181159PZHigh Level (Orion)XXXX181166PZLow Level (Orion)XXXX181168PZTwo High Level (Orion)XXXX181169PZNormal Level (Orion)XXXX183166PZ                                                                                                    | Device Connected (Orion)                                 | XXXX                          | 18 | 3         | 350           | Р                                     | Z                                        |  |
| PL Short Circuit (Orion)XXXX181332PZDisabled (Orion)XXXX181382PZEnabled (Orion)XXXX181382PZHigh Temperature (Orion)XXXX181158PZLow Temperature (Orion)XXXX181159PZHigh Level (Orion)XXXX181166PZLow Level (Orion)XXXX181167PZTwo High Level (Orion)XXXX181168PZToo Low Level (Orion)XXXX181169PZNormal Level (Orion)XXXX183166PZ                                                                                                    | Starting Programming Mode                                | XXXX                          | 18 | 1         | 627           | Р                                     | Z                                        |  |
| Disabled (Orion)XXXX181382PZEnabled (Orion)XXXX183382PZHigh Temperature (Orion)XXXX181158PZLow Temperature (Orion)XXXX181159PZHigh Level (Orion)XXXX181166PZLow Level (Orion)XXXX181167PZTwo High Level (Orion)XXXX181168PZToo Low Level (Orion)XXXX181169PZNormal Level (Orion)XXXX183166PZ                                                                                                    | PL Short Circuit (Orion)                                 | XXXX                          | 18 | 1         | 332           | Р                                     | Z                                        |  |
| Enabled (Orion)         XXXX         18         3         382         P         Z           High Temperature (Orion)         XXXX         18         1         158         P         Z           Low Temperature (Orion)         XXXX         18         1         159         P         Z           High Level (Orion)         XXXX         18         1         166         P         Z           Low Level (Orion)         XXXX         18         1         167         P         Z           Two High Level (Orion)         XXXX         18         1         168         P         Z           Too Low Level (Orion)         XXXX         18         1         169         P         Z           Normal Level (Orion)         XXXX         18         3         166         P         Z                                                                                                    | Disabled (Orion)                                         | XXXX                          | 18 | 1         | 382           | Р                                     | Z                                        |  |
| High Temperature (Orion)       XXXX       18       1       158       P       Z         Low Temperature (Orion)       XXXX       18       1       159       P       Z         High Level (Orion)       XXXX       18       1       166       P       Z         Low Level (Orion)       XXXX       18       1       166       P       Z         Two High Level (Orion)       XXXX       18       1       167       P       Z         Too Low Level (Orion)       XXXX       18       1       168       P       Z         Normal Level (Orion)       XXXX       18       3       166       P       Z                                                                                                    | Enabled (Orion)                                          | XXXX                          | 18 | 3         | 382           | P                                     | Z                                        |  |
| Low Temperature (Orion)       XXXX       18       1       159       P       Z         High Level (Orion)       XXXX       18       1       166       P       Z         Low Level (Orion)       XXXX       18       1       166       P       Z         Low Level (Orion)       XXXX       18       1       167       P       Z         Two High Level (Orion)       XXXX       18       1       168       P       Z         Too Low Level (Orion)       XXXX       18       1       169       P       Z         Normal Level (Orion)       XXXX       18       3       166       P       Z                                                                                                    | High Temperature (Orion)                                 | XXXX                          | 18 | 1         | 158           | P                                     | <br>Z                                    |  |
| High Level (Orion)       XXXX       18       1       166       P       Z         Low Level (Orion)       XXXX       18       1       167       P       Z         Two High Level (Orion)       XXXX       18       1       168       P       Z         Too Low Level (Orion)       XXXX       18       1       169       P       Z         Normal Level (Orion)       XXXX       18       3       166       P       Z                                                                                                    | Low Temperature (Orion)                                  | XXXX                          | 18 | 1         | 159           | P                                     | 7                                        |  |
| Inight Level (Orion)         XXXX         16         1         160         1         12           Low Level (Orion)         XXXX         18         1         167         P         Z           Two High Level (Orion)         XXXX         18         1         168         P         Z           Too Low Level (Orion)         XXXX         18         1         169         P         Z           Normal Level (Orion)         XXXX         18         3         166         P         Z                                                                                                    | High Level (Orion)                                       | XXXX                          | 18 | 1         | 166           | P                                     | 7                                        |  |
| Two High Level (Orion)         XXXX         16         1         167         1         2           Two High Level (Orion)         XXXX         18         1         168         P         Z           Too Low Level (Orion)         XXXX         18         1         169         P         Z           Normal Level (Orion)         XXXX         18         3         166         P         Z                                                                                                    | low Level (Orion)                                        | XXXX                          | 18 | 1         | 167           | P                                     | 7                                        |  |
| Two High Level (Orion)         XXXX         16         1         100         1         2           Too Low Level (Orion)         XXXX         18         1         169         P         Z           Normal Level (Orion)         XXXX         18         3         166         P         Z                                                                                                    | Two High Level (Orion)                                   | XXXX                          | 18 | 1         | 168           | P                                     | 7                                        |  |
| Normal Level (Orion)         XXXX         18         3         166         P         7                                                                                                    |                                                          | XXXX                          | 18 | 1         | 160           | P                                     | 7                                        |  |
|                                                                                                    | Normal Level (Orion)                                     | XXXX                          | 18 | 3         | 166           | P                                     | 7                                        |  |

| Notification         Simil<br>Number<br>4 symbols         ID<br>Description<br>(Code)         Partition<br>Code         Partition<br>Code         Correct<br>2 symbols           Auxiliary Loop Alarm (Orion)         XXXX         18         1         150         P         Z           Auxiliary Loop Restored (Orion)         XXXX         18         3         150         P         Z           Low Battery (Orion)         XXXX         18         1         302         P         Z           Battery Test Error (Orion)         XXXX         18         1         311         P         Z           Battery Test Error (Orion)         XXXX         18         1         312         P         Z           Overvoltage (Orion)         XXXX         18         3         311         P         Z           Charger Failed (Orion)         XXXX         18         3         319         P         Z           Charger Restored (Orion)         XXXX         18         1         380         P         Z           Fire Equipment Restored (Orion)         XXXX         18         1         607         P         Z           Service Required (Orion)         XXXX         18         1         426         P         Z <th></th> <th colspan="7">Contact ID Protocol Messages</th>                                                                                                    |                                        | Contact ID Protocol Messages |    |           |       |                     |                             |  |
|----------------------------------------------------------------------------------------------------|----------------------------------------|------------------------------|----|-----------|-------|---------------------|-----------------------------|--|
| 4 symbols         Coulombia         Coulombia         Coulombia         2 symbols         3 symbols           Auxillary Loop Alarm (Orion)         XXXX         18         1         150         P         Z           Auxillary Loop Restored (Orion)         XXXX         18         3         150         P         Z           Low Battery (Orion)         XXXX         18         1         302         P         Z           Battery Restored (Orion)         XXXX         18         1         311         P         Z           Battery Failed (Orion)         XXXX         18         1         312         P         Z           Charger Failed (Orion)         XXXX         18         3         319         P         Z           Charger Failed (Orion)         XXXX         18         3         380         P         Z           Fire Equipment Failed (Orion)         XXXX         18         3         380         P         Z           Fire Equipment Failed (Orion)         XXXX         18         1         393         P         Z           Fire Equipment Restored (Orion)         XXXX         18         1         460         P         Z           Door Foctor Opo                                                                                                    | Notification                           | Serial<br>Number             | ID | Qualifier | Event | Partition<br>Number | Zone Number (Z),<br>User ID |  |
| Auxiliary Loop Alarm (Orion)         XXXX         18         1         150         P         Z           Auxiliary Loop Restored (Orion)         XXXX         18         1         302         P         Z           Dow Battery Reistored (Orion)         XXXX         18         1         302         P         Z           Battery Restored (Orion)         XXXX         18         1         311         P         Z           Battery Tast Error (Orion)         XXXX         18         1         312         P         Z           Overvoltage (Orion)         XXXX         18         1         319         P         Z           Charger Failed (Orion)         XXXX         18         1         380         P         Z           Fire Equipment Failed (Orion)         XXXX         18         1         205         P         Z           Pump Or (Orion)         XXXX         18         1         205         P         Z           Fire Equipment Restored (Orion)         XXXX         18         1         303         P         Z           Fire Equipment Test (Orion)         XXXX         18         1         339         P         Z           Door Foced Open                                                                                                    |                                        | 4 symbols                    |    | Quaimer   | Code  | 2 sym-<br>bols      | 3 symbols                   |  |
| Auxiliary Loop Restored (Orion)         XXXX         18         3         150         P         Z           Low Battery (Orion)         XXXX         18         1         302         P         Z           Battery Failed (Orion)         XXXX         18         1         311         P         Z           Battery Failed (Orion)         XXXX         18         1         311         P         Z           Overvoltage (Orion)         XXXX         18         1         312         P         Z           Overvoltage (Orion)         XXXX         18         1         319         P         Z           Charger Failed (Orion)         XXXX         18         1         380         P         Z           Fire Equipment Restored (Orion)         XXXX         18         3         380         P         Z           Fire Equipment Restored (Orion)         XXXX         18         3         380         P         Z           Fire Equipment Test (Orion)         XXXX         18         1         393         P         Z           Service Reguired (Orion)         XXXX         18         1         426         P         Z           Door Forced Open (Orion)                                                                                                    | Auxiliary Loop Alarm (Orion)           | XXXX                         | 18 | 1         | 150   | Р                   | Z                           |  |
| Low Battery (Orion)         XXXX         18         1         302         P         Z           Battery Restored (Orion)         XXXX         18         1         311         P         Z           Battery Test Error (Orion)         XXXX         18         1         309         P         Z           Overvoltage (Orion)         XXXX         18         1         312         P         Z           Overvoltage (Orion)         XXXX         18         1         319         P         Z           Charger Failed (Orion)         XXXX         18         1         380         P         Z           Fire Equipment Failed (Orion)         XXXX         18         1         380         P         Z           Fire Equipment Restored (Orion)         XXXX         18         1         205         P         Z           Fire Equipment Test (Orion)         XXXX         18         1         607         P         Z           Fire Equipment Test (Orion)         XXXX         18         1         426         P         Z           Dour Forced Open (Orion)         XXXX         18         1         426         P         Z           Door Heid Open (Orion)                                                                                                    | Auxiliary Loop Restored (Orion)        | XXXX                         | 18 | 3         | 150   | Р                   | Z                           |  |
| Battery Restored (Drion)         XXXX         18         3         311         P         Z           Battery Failed (Orion)         XXXX         18         1         311         P         Z           Devervoltage (Orion)         XXXX         18         1         312         P         Z           Power Restored (Orion)         XXXX         18         1         312         P         Z           Charger Failed (Orion)         XXXX         18         1         319         P         Z           Charger Restored (Orion)         XXXX         18         3         300         P         Z           Fire Equipment Restored (Orion)         XXXX         18         3         300         P         Z           Fire Equipment Restored (Orion)         XXXX         18         3         300         P         Z           Service Required (Orion)         XXXX         18         1         205         P         Z           Service Required (Orion)         XXXX         18         1         407         P         Z           Substitution (Orion)         XXXX         18         1         426         P         Z           Door Restored (Orion)                                                                                                    | Low Battery (Orion)                    | XXXX                         | 18 | 1         | 302   | Р                   | Z                           |  |
| Battery Failed (Orion)         XXXX         18         1         311         P         Z           Battery Test Error (Orion)         XXXX         18         1         309         P         Z           Overvoltage (Orion)         XXXX         18         1         312         P         Z           Charger Restored (Orion)         XXXX         18         1         319         P         Z           Charger Restored (Orion)         XXXX         18         1         319         P         Z           Fire Equipment Restored (Orion)         XXXX         18         1         380         P         Z           Pump On (Orion)         XXXX         18         1         205         P         Z           Pump On (Orion)         XXXX         18         1         393         P         Z           Fire Equipment Test (Orion)         XXXX         18         1         393         P         Z           Statistition (Orion)         XXXX         18         1         393         P         Z           Door Forced Open (Orion)         XXXX         18         1         426         P         Z           Door Feored Orion)         XXXX                                                                                                    | Battery Restored (Orion)               | XXXX                         | 18 | 3         | 311   | Р                   | Z                           |  |
| Battery Test Error ( <i>Orion</i> )         XXXX         18         1         309         P         Z           Overvoltage ( <i>Orion</i> )         XXXX         18         1         312         P         Z           Charger Failed ( <i>Orion</i> )         XXXX         18         3         312         P         Z           Charger Failed ( <i>Orion</i> )         XXXX         18         1         319         P         Z           Charger Restored ( <i>Orion</i> )         XXXX         18         1         380         P         Z           Fire Equipment Failed ( <i>Orion</i> )         XXXX         18         1         380         P         Z           Pump Of ( <i>Orion</i> )         XXXX         18         1         205         P         Z           Service Required ( <i>Orion</i> )         XXXX         18         1         607         P         Z           Substitution ( <i>Orion</i> )         XXXX         18         1         426         P         Z           Door Forced Open ( <i>Orion</i> )         XXXX         18         1         426         P         Z           Door Restored ( <i>Orion</i> )         XXXX         18         1         611         P         Z           Door Holed Open ( <i>Orion</i> ) <td>Battery Failed (Orion)</td> <td>XXXX</td> <td>18</td> <td>1</td> <td>311</td> <td>Р</td> <td>Z</td>                                                                                                    | Battery Failed (Orion)                 | XXXX                         | 18 | 1         | 311   | Р                   | Z                           |  |
| Overvoltage (Orion)         XXXX         18         1         312         P         Z           Power Restored (Orion)         XXXX         18         3         312         P         Z           Charger Failed (Orion)         XXXX         18         1         319         P         Z           Charger Failed (Orion)         XXXX         18         1         380         P         Z           Fire Equipment Restored (Orion)         XXXX         18         1         205         P         Z           Pump On (Orion)         XXXX         18         1         205         P         Z           Pump On (Orion)         XXXX         18         1         303         P         Z           Fire Equipment Test (Orion)         XXXX         18         1         303         P         Z           Service Required (Orion)         XXXX         18         1         339         P         Z           Door Forced Open (Orion)         XXXX         18         1         426         P         Z           Door Heid Open (Orion)         XXXX         18         1         426         P         Z           Door Heid Open (Orion)         XXXX                                                                                                    | Battery Test Error (Orion)             | XXXX                         | 18 | 1         | 309   | Р                   | Z                           |  |
| Power Restored (Orion)         XXXX         18         3         312         P         Z           Charger Failed (Orion)         XXXX         18         1         319         P         Z           Charger Restored (Orion)         XXXX         18         1         380         P         Z           Fire Equipment Failed (Orion)         XXXX         18         1         380         P         Z           Pump On (Orion)         XXXX         18         1         205         P         Z           Pump On (Orion)         XXXX         18         1         393         P         Z           Fire Equipment Test (Orion)         XXXX         18         1         393         P         Z           Substitution (Orion)         XXXX         18         1         426         P         Z           Door Forced Open (Orion)         XXXX         18         1         426         P         Z           Door Forced Open (Orion)         XXXX         18         1         431         P         Z           Door Forced Open (Orion)         XXXX         18         1         611         P         Z           Door Held Open (Orion)         XXXX                                                                                                    | Overvoltage (Orion)                    | XXXX                         | 18 | 1         | 312   | Р                   | Z                           |  |
| Charger Failed (Orion)         XXXX         18         1         319         P         Z           Charger Restored (Orion)         XXXX         18         3         319         P         Z           Fire Equipment Failed (Orion)         XXXX         18         3         380         P         Z           Fire Equipment Restored (Orion)         XXXX         18         1         205         P         Z           Pump Of (Orion)         XXXX         18         1         205         P         Z           Service Required (Orion)         XXXX         18         1         607         P         Z           Test Quited (Orion)         XXXX         18         1         607         P         Z           Substitution (Orion)         XXXX         18         1         426         P         Z           Door Forced Open (Orion)         XXXX         18         1         426         P         Z           Alarm Test (Orion)         XXXX         18         1         611         P         Z           Subscriber Communication Fault<br>(Orion)         XXXX         18         1         154         P         Z           Leak Alarm (Orion)                                                                                                    | Power Restored (Orion)                 | XXXX                         | 18 | 3         | 312   | Р                   | Z                           |  |
| Charger Restored (Orion)         XXXX         18         3         319         P         Z           Fire Equipment Failed (Orion)         XXXX         18         1         380         P         Z           Pump On (Orion)         XXXX         18         1         205         P         Z           Pump Of (Orion)         XXXX         18         1         205         P         Z           Service Required (Orion)         XXXX         18         1         393         P         Z           Fire Equipment Test (Orion)         XXXX         18         1         607         P         Z           Substitution (Orion)         XXXX         18         1         607         P         Z           Door Forced Open (Orion)         XXXX         18         1         426         P         Z           Door Held Open (Orion)         XXXX         18         1         426         P         Z           Test Error (Orion)         XXXX         18         1         343         P         Z           Communication Restored (Orion)         XXXX         18         1         154         P         Z           Leaka Paired (Orion)         XXXX                                                                                                    | Charger Failed (Orion)                 | XXXX                         | 18 | 1         | 319   | Р                   | Z                           |  |
| Fire Equipment Failed (Orion)         XXXX         18         1         380         P         Z           Fire Equipment Restored (Orion)         XXXX         18         3300         P         Z           Pump Of (Orion)         XXXX         18         300         P         Z           Pump Of (Orion)         XXXX         18         1         205         P         Z           Pump Of (Orion)         XXXX         18         1         393         P         Z           Fire Equipment Test (Orion)         XXXX         18         1         393         P         Z           Test Quited (Orion)         XXXX         18         1         339         P         Z           Door Restored (Orion)         XXXX         18         1         426         P         Z           Door Restored (Orion)         XXXX         18         1         611         P         Z           Atarm Test (Orion)         XXXX         18         1         611         P         Z           Communication Restored (Orion)         XXXX         18         1         154         P         Z           Leakage Repaired (Orion)         XXXX         18         3                                                                                                    | Charger Restored (Orion)               | XXXX                         | 18 | 3         | 319   | Р                   | Z                           |  |
| Fire Equipment Restored (Orion)         XXXX         18         3         380         P         Z           Pump On (Orion)         XXXX         18         1         205         P         Z           Pump Off (Orion)         XXXX         18         1         393         P         Z           Service Required (Orion)         XXXX         18         1         607         P         Z           Test Quitted (Orion)         XXXX         18         1         607         P         Z           Door Forced Open (Orion)         XXXX         18         1         426         P         Z           Door Forced (Orion)         XXXX         18         1         426         P         Z           Door Forced (Orion)         XXXX         18         1         611         P         Z           Door Held Open (Orion)         XXXX         18         1         611         P         Z           Communication Restored (Orion)         XXXX         18         1         611         P         Z           Leak Alar (Orion)         XXXX         18         1         154         P         Z           Leakakaler (Orion)         XXXX         1                                                                                                    | Fire Equipment Failed (Orion)          | XXXX                         | 18 | 1         | 380   | Р                   | Z                           |  |
| Pump On (Orion)         XXXX         18         1         205         P         Z           Pump Off (Orion)         XXXX         18         3         205         P         Z           Service Required (Orion)         XXXX         18         1         393         P         Z           Fire Equipment Test (Orion)         XXXX         18         1         607         P         Z           Substitution (Orion)         XXXX         18         1         339         P         Z           Door Forced Open (Orion)         XXXX         18         1         339         P         Z           Door Forced Open (Orion)         XXXX         18         1         426         P         Z           Door Restored (Orion)         XXXX         18         1         446         P         Z           Loor Restored (Orion)         XXXX         18         1         611         P         Z           Subscriber Communication Restored (Orion)         XXXX         18         1         351         P         Z           Leak Alarm (Orion)         XXXX         18         1         154         P         Z           Leak Alarm (Orion)         XXXX                                                                                                    | Fire Equipment Restored (Orion)        | XXXX                         | 18 | 3         | 380   | Р                   | Z                           |  |
| Dump Of (Orion)         XXXX         18         3         205         P         Z           Service Required (Orion)         XXXX         18         1         393         P         Z           Fire Equipment Test (Orion)         XXXX         18         1         607         P         Z           Substitution (Orion)         XXXX         18         1         339         P         Z           Substitution (Orion)         XXXX         18         1         426         P         Z           Door Forced Open (Orion)         XXXX         18         1         426         P         Z           Door Restored (Orion)         XXXX         18         1         426         P         Z           Door Held Open (Orion)         XXXX         18         1         611         P         Z           Subscriber Communication Restored (Orion)         XXXX         18         3         351         P         Z           Communication Restored (Orion)         XXXX         18         1         154         P         Z           Leak Alarm (Orion)         XXXX         18         1         221         P         Z           Auto Of (Orion)         X                                                                                                    | Pump On (Orion)                        | XXXX                         | 18 | 1         | 205   | P                   | Z                           |  |
| Service Required (Orion)         XXXX         18         1         393         P         Z           Fire Equipment Test (Orion)         XXXX         18         1         607         P         Z           Test Quitted (Orion)         XXXX         18         3         607         P         Z           Door Forced Open (Orion)         XXXX         18         1         426         P         Z           Door Festored (Orion)         XXXX         18         1         426         P         Z           Door Restored (Orion)         XXXX         18         1         426         P         Z           Door Held Open (Orion)         XXXX         18         1         433         P         Z           Cornmunication Fault         XXXX         18         1         611         P         Z           Communication Restored (Orion)         XXXX         18         3         351         P         Z           Communication Restored (Orion)         XXXX         18         1         154         P         Z           Leakage Repaired (Orion)         XXXX         18         1         221         P         Z           Auto Of (Orion)                                                                                                    | Pump Off (Orion)                       | XXXX                         | 18 | 3         | 205   | P                   | Z                           |  |
| Direct of the second second | Service Required (Orion)               | XXXX                         | 18 | 1         | 393   | P                   | <br>Z                       |  |
| Test Quitted (Orion)         XXXX         18         3         607         P         Z           Substitution (Orion)         XXXX         18         1         339         P         Z           Door Forced Open (Orion)         XXXX         18         1         426         P         Z           Door Restored (Orion)         XXXX         18         1         426         P         Z           Door Held Open (Orion)         XXXX         18         1         426         P         Z           Door Restored (Orion)         XXXX         18         1         611         P         Z           Alarm Test (Orion)         XXXX         18         1         611         P         Z           Communication Restored (Orion)         XXXX         18         1         154         P         Z           Leak Alarm (Orion)         XXXX         18         3         154         P         Z           Auto On (Orion)         XXXX         18         1         221         P         Z           No-Pulse Release (Orion)         XXXX         18         1         222         P         Z           No-Pulse Release (Orion)         XXXX <td< td=""><td>Fire Equipment Test (Orion)</td><td>XXXX</td><td>18</td><td>1</td><td>607</td><td>P</td><td><br/>Z</td></td<>                                                                                                    | Fire Equipment Test (Orion)            | XXXX                         | 18 | 1         | 607   | P                   | <br>Z                       |  |
| Total and Construction (Drion)         XXXX         18         1         339         P         Z           Door Forced Open (Orion)         XXXX         18         1         426         P         Z           Door Restored (Orion)         XXXX         18         1         426         P         Z           Door Held Open (Orion)         XXXX         18         1         426         P         Z           Test Error (Orion)         XXXX         18         1         343         P         Z           Alarm Test (Orion)         XXXX         18         1         611         P         Z           Subscriber Communication Fault<br>(Orion)         XXXX         18         1         351         P         Z           Communication Restored (Orion)         XXXX         18         3         351         P         Z           Leak Alarm (Orion)         XXXX         18         1         124         P         Z           Auto Of (Orion)         XXXX         18         1         221         P         Z           No-Pulse Release (Orion)         XXXX         18         1         223         P         Z           Inhibited (Orion)         XXX                                                                                                    | Test Quitted (Orion)                   | XXXX                         | 18 | 3         | 607   | P                   | <br>Z                       |  |
| Door Forced Open (Orion)         XXXX         18         1         426         P         Z           Door Restored (Orion)         XXXX         18         1         426         P         Z           Door Held Open (Orion)         XXXX         18         1         426         P         Z           Door Held Open (Orion)         XXXX         18         1         611         P         Z           Alarm Test (Orion)         XXXX         18         1         611         P         Z           Subscriber Communication Fault<br>(Orion)         XXXX         18         1         611         P         Z           Communication Restored (Orion)         XXXX         18         1         154         P         Z           Leak Alarm (Orion)         XXXX         18         1         154         P         Z           Leakage Repaired (Orion)         XXXX         18         1         221         P         Z           Auto Off (Orion)         XXXX         18         1         222         P         Z           Ibischarge (Orion)         XXXX         18         1         226         P         Z           Inhibited (Orion)         XXXX                                                                                                    | Substitution (Orion)                   | XXXX                         | 18 | 1         | 339   | P                   | <br>Z                       |  |
| Door Restored (Orion)         XXXX         18         3         426         P         Z           Door Held Open (Orion)         XXXX         18         1         426         P         Z           Door Held Open (Orion)         XXXX         18         1         446         P         Z           Door Held Open (Orion)         XXXX         18         1         611         P         Z           Alarm Test (Orion)         XXXX         18         1         611         P         Z           Subscriber Communication Fault<br>(Orion)         XXXX         18         1         611         P         Z           Communication Restored (Orion)         XXXX         18         1         154         P         Z           Leak Alarm (Orion)         XXXX         18         3         154         P         Z           Auto On (Orion)         XXXX         18         1         221         P         Z           Auto Off (Orion)         XXXX         18         1         223         P         Z           Pulse Release (Orion)         XXXX         18         1         225         P         Z           Inhibited (Orion)         XXXX                                                                                                    | Door Forced Open (Orion)               | XXXX                         | 18 | 1         | 426   | P                   | 7                           |  |
| Door Held Open (Orion)         XXXX         18         1         426         P         Z           Test Error (Orion)         XXXX         18         1         343         P         Z           Alarm Test (Orion)         XXXX         18         1         611         P         Z           Subscriber Communication Fault<br>(Orion)         XXXX         18         1         611         P         Z           Communication Restored (Orion)         XXXX         18         1         351         P         Z           Leak Alarm (Orion)         XXXX         18         3         351         P         Z           Leak Alarm (Orion)         XXXX         18         3         154         P         Z           Leakage Repaired (Orion)         XXXX         18         3         221         P         Z           Auto Off (Orion)         XXXX         18         1         223         P         Z           No-Pulse Release (Orion)         XXXX         18         1         226         P         Z           No-Pulse Release forion)         XXXX         18         1         226         P         Z           No-Pulse Release forion)         XXXX                                                                                                    | Door Restored (Orion)                  | XXXX                         | 18 | 3         | 426   | P                   | 7                           |  |
| Door Hold Option         XXXX         18         1         343         P         Z           Alarm Test (Orion)         XXXX         18         1         611         P         Z           Alarm Test (Orion)         XXXX         18         1         611         P         Z           Subscriber Communication Fault<br>(Orion)         XXXX         18         1         611         P         Z           Communication Restored (Orion)         XXXX         18         1         351         P         Z           Leak Alarm (Orion)         XXXX         18         1         154         P         Z           Leakage Repaired (Orion)         XXXX         18         1         154         P         Z           Auto Oft (Orion)         XXXX         18         1         221         P         Z           No-Pulse Release (Orion)         XXXX         18         1         222         P         Z           No-Pulse Release (Orion)         XXXX         18         1         226         P         Z           No-Pulse Release (Orion)         XXXX         18         1         226         P         Z           Pressure Switch Failed (Orion) <t< td=""><td>Door Held Open (Orion)</td><td></td><td>18</td><td>1</td><td>426</td><td>P</td><td>7</td></t<>                                                                                                    | Door Held Open (Orion)                 |                              | 18 | 1         | 426   | P                   | 7                           |  |
| Hose Test (Drion)         XXXX         16         1         611         P         Z           Subscriber Communication Fault<br>(Orion)         XXXX         18         1         611         P         Z           Subscriber Communication Restored (Orion)         XXXX         18         3         351         P         Z           Communication Restored (Orion)         XXXX         18         3         351         P         Z           Leak Alarm (Orion)         XXXX         18         1         154         P         Z           Leakage Repaired (Orion)         XXXX         18         3         154         P         Z           Auto Oft (Orion)         XXXX         18         1         221         P         Z           Auto Oft (Orion)         XXXX         18         1         222         P         Z           No-Pulse Release (Orion)         XXXX         18         1         225         P         Z           Inhibited (Orion)         XXXX         18         1         226         P         Z           Rebase Failed (Orion)         XXXX         18         1         224         P         Z           Pressure Signal (Orion)                                                                                                    | Test Error (Orion)                     |                              | 18 | 1         | 343   | P                   | 7                           |  |
| Nation Food ( <i>Dinbit</i> )         Novice         100         100         100         100         100         100         100         100         100         100         100         100         100         100         100         100         100         100         100         100         100         100         100         100         100         100         100         100         100         100         100         100         100         100         100         100         100         100         100         100         100         100         100         100         100         100         100         100         100         100         100         100         100         100         100         100         100         100         100         100         100         100         100         100         100         100         100         100         100         100         100         100         100         100         100         100         100         100         100         100         100         100         100         100         100         100         100         100         100         100         100         100         100         100 <td>Alarm Test (Orion)</td> <td>XXXX</td> <td>18</td> <td>1</td> <td>611</td> <td>P</td> <td>7</td>                                                                                                    | Alarm Test (Orion)                     | XXXX                         | 18 | 1         | 611   | P                   | 7                           |  |
| Substruct Communication Future         XXXX         18         1         351         P         Z           Communication Restored (Orion)         XXXX         18         3         351         P         Z           Leak Alarm (Orion)         XXXX         18         1         154         P         Z           Leakage Repaired (Orion)         XXXX         18         3         154         P         Z           Auto On (Orion)         XXXX         18         3         121         P         Z           Auto Off (Orion)         XXXX         18         1         221         P         Z           No-Pulse Release (Orion)         XXXX         18         1         222         P         Z           No-Pulse Release (Orion)         XXXX         18         1         223         P         Z           No-Pulse Release (Orion)         XXXX         18         1         226         P         Z           No-Pulse Release (Orion)         XXXX         18         1         226         P         Z           Pressure Signal (Orion)         XXXX         18         1         229         P         Z           Pre-Discharge Delay (Orion) <td< td=""><td>Subscriber Communication Fault</td><td>70000</td><td></td><td>•</td><td>011</td><td>•</td><td></td></td<>                                                                                                    | Subscriber Communication Fault         | 70000                        |    | •         | 011   | •                   |                             |  |
| Communication Restored (Orion)         XXXX         18         3         351         P         Z           Leak Alarm (Orion)         XXXX         18         1         154         P         Z           Leakage Repaired (Orion)         XXXX         18         3         154         P         Z           Leakage Repaired (Orion)         XXXX         18         3         154         P         Z           Auto On (Orion)         XXXX         18         1         221         P         Z           Auto Off (Orion)         XXXX         18         1         222         P         Z           Discharge (Orion)         XXXX         18         1         223         P         Z           No-Pulse Release (Orion)         XXXX         18         1         226         P         Z           Inhibited (Orion)         XXXX         18         1         226         P         Z           Abort (Orion)         XXXX         18         1         220         P         Z           Pressure Signal (Orion)         XXXX         18         1         229         P         Z           Released (Orion)         XXXX         18 <td< td=""><td>(Orion)</td><td>XXXX</td><td>18</td><td>1</td><td>351</td><td>P</td><td>Z</td></td<>                                                                                                    | (Orion)                                | XXXX                         | 18 | 1         | 351   | P                   | Z                           |  |
| Leak Alarm (Orion)XXXX181154PZLeakage Repaired (Orion)XXXX183154PZAuto On (Orion)XXXX181221PZAuto Off (Orion)XXXX183221PZAuto Off (Orion)XXXX181222PZNo-Pulse Release (Orion)XXXX181225PZNo-Pulse Release (Orion)XXXX181226PZInhibited (Orion)XXXX181226PZAbort (Orion)XXXX181227PZPressure Switch Failed (Orion)XXXX181224PZPre-Discharge Delay (Orion)XXXX181228PZReleased (Orion)XXXX181219PZVoice Alarm Activated (Orion)XXXX181119PZVoice Alarm Stopped (Orion)XXXX181394PZNoise (Orion)XXXX181394PZActuator Failed (Orion)XXXX181165PZActuator Failed (Orion)XXXX181164PZActuator In Initial Position (Orion)XXXX181164PZManual Test (Orion)XXXX181614PZ                                                                                                    | Communication Restored (Orion)         | XXXX                         | 18 | 3         | 351   | P                   | Z                           |  |
| Leakage Repaired (Orion)         XXXX         18         3         154         P         Z           Auto On (Orion)         XXXX         18         1         221         P         Z           Auto Off (Orion)         XXXX         18         3         221         P         Z           Discharge (Orion)         XXXX         18         1         222         P         Z           No-Pulse Release (Orion)         XXXX         18         1         223         P         Z           Release Failed (Orion)         XXXX         18         1         226         P         Z           Inhibited (Orion)         XXXX         18         1         226         P         Z           Abort (Orion)         XXXX         18         1         227         P         Z           Pressure Switch Failed (Orion)         XXXX         18         1         230         P         Z           Pressure Signal (Orion)         XXXX         18         1         229         P         Z           Released (Orion)         XXXX         18         1         119         P         Z           Voice Alarm Activated (Orion)         XXXX         18                                                                                                    | Leak Alarm (Orion)                     | XXXX                         | 18 | 1         | 154   | Р                   | Z                           |  |
| Auto On (Orion)XXXX181221PZAuto Off (Orion)XXXX183221PZDischarge (Orion)XXXX181222PZNo-Pulse Release (Orion)XXXX181223PZRelease Failed (Orion)XXXX181225PZInhibited (Orion)XXXX181226PZAbort (Orion)XXXX181227PZPressure Switch Failed (Orion)XXXX181230PZPressure Signal (Orion)XXXX181229PZReleased (Orion)XXXX181228PZPre-Discharge Delay (Orion)XXXX181228PZFire 2 Alarm (Orion)XXXX181119PZVoice Alarm Activated (Orion)XXXX181231PZVoice Alarm Stopped (Orion)XXXX183394PZNoise (Orion)XXXX181165PZActuator Failed (Orion)XXXX181164PZActuator in Initial Position (Orion)XXXX181164PZManual Test (Orion)XXXX181614PZ                                                                                                    | Leakage Repaired (Orion)               | XXXX                         | 18 | 3         | 154   | Р                   | Z                           |  |
| Auto Off (Orion)         XXXX         18         3         221         P         Z           Discharge (Orion)         XXXX         18         1         222         P         Z           No-Pulse Release (Orion)         XXXX         18         1         223         P         Z           Release Failed (Orion)         XXXX         18         1         225         P         Z           Inhibited (Orion)         XXXX         18         1         226         P         Z           Abort (Orion)         XXXX         18         1         226         P         Z           Pressure Switch Failed (Orion)         XXXX         18         1         224         P         Z           Pressure Signal (Orion)         XXXX         18         1         229         P         Z           Released (Orion)         XXXX         18         1         228         P         Z           Fire 2 Alarm (Orion)         XXXX         18         1         119         P         Z           Voice Alarm Activated (Orion)         XXXX         18         1         231         P         Z           Noise (Orion)         XXXX         18                                                                                                    | Auto On (Orion)                        | XXXX                         | 18 | 1         | 221   | Р                   | Z                           |  |
| Discharge (Orion)         XXXX         18         1         222         P         Z           No-Pulse Release (Orion)         XXXX         18         1         223         P         Z           Release Failed (Orion)         XXXX         18         1         225         P         Z           Inhibited (Orion)         XXXX         18         1         226         P         Z           Abort (Orion)         XXXX         18         1         226         P         Z           Abort (Orion)         XXXX         18         1         226         P         Z           Pressure Switch Failed (Orion)         XXXX         18         1         220         P         Z           Pressure Signal (Orion)         XXXX         18         1         229         P         Z           Released (Orion)         XXXX         18         1         228         P         Z           Fire 2 Alarm (Orion)         XXXX         18         1         199         P         Z           Voice Alarm Stopped (Orion)         XXXX         18         3         231         P         Z           Noise (Orion)         XXXX         18         3                                                                                                    | Auto Off (Orion)                       | XXXX                         | 18 | 3         | 221   | P                   | Z                           |  |
| No-Pulse Release (Orion)         XXXX         18         1         223         P         Z           Release Failed (Orion)         XXXX         18         1         225         P         Z           Inhibited (Orion)         XXXX         18         1         226         P         Z           Abort (Orion)         XXXX         18         1         226         P         Z           Pressure Switch Failed (Orion)         XXXX         18         1         227         P         Z           Pressure Signal (Orion)         XXXX         18         1         230         P         Z           Pressure Signal (Orion)         XXXX         18         1         229         P         Z           Pre-Discharge Delay (Orion)         XXXX         18         1         228         P         Z           Released (Orion)         XXXX         18         1         119         P         Z           Voice Alarm Activated (Orion)         XXXX         18         1         231         P         Z           Noise (Orion)         XXXX         18         3         394         P         Z           Noise Removed (Orion)         XXXX <t< td=""><td>Discharge (Orion)</td><td>XXXX</td><td>18</td><td>1</td><td>222</td><td>Р</td><td>Z</td></t<>                                                                                                    | Discharge (Orion)                      | XXXX                         | 18 | 1         | 222   | Р                   | Z                           |  |
| Release Failed (Orion)         XXXX         18         1         225         P         Z           Inhibited (Orion)         XXXX         18         1         226         P         Z           Abort (Orion)         XXXX         18         1         227         P         Z           Pressure Switch Failed (Orion)         XXXX         18         1         230         P         Z           Pressure Signal (Orion)         XXXX         18         1         224         P         Z           Pressure Signal (Orion)         XXXX         18         1         229         P         Z           Pre-Discharge Delay (Orion)         XXXX         18         1         228         P         Z           Released (Orion)         XXXX         18         1         199         P         Z           Voice Alarm Activated (Orion)         XXXX         18         1         231         P         Z           Voice Alarm Stopped (Orion)         XXXX         18         3         231         P         Z           Noise (Orion)         XXXX         18         3         394         P         Z           Actuator Failed (Orion)         XXXX                                                                                                    | No-Pulse Release (Orion)               | XXXX                         | 18 | 1         | 223   | Р                   | Z                           |  |
| Inhibited (Orion)         XXXX         18         1         226         P         Z           Abort (Orion)         XXXX         18         1         227         P         Z           Pressure Switch Failed (Orion)         XXXX         18         1         230         P         Z           Pressure Signal (Orion)         XXXX         18         1         224         P         Z           Presure Signal (Orion)         XXXX         18         1         229         P         Z           Pre-Discharge Delay (Orion)         XXXX         18         1         229         P         Z           Released (Orion)         XXXX         18         1         228         P         Z           Fire 2 Alarm (Orion)         XXXX         18         1         119         P         Z           Voice Alarm Activated (Orion)         XXXX         18         1         231         P         Z           Voice Alarm Stopped (Orion)         XXXX         18         3         231         P         Z           Noise Removed (Orion)         XXXX         18         1         394         P         Z           Actuator Failed (Orion)         XXXX                                                                                                    | Release Failed (Orion)                 | XXXX                         | 18 | 1         | 225   | P                   | Z                           |  |
| Abort (Orion)         XXXX         18         1         227         P         Z           Pressure Switch Failed (Orion)         XXXX         18         1         230         P         Z           Pressure Signal (Orion)         XXXX         18         1         224         P         Z           Pre-Discharge Delay (Orion)         XXXX         18         1         229         P         Z           Released (Orion)         XXXX         18         1         228         P         Z           Fire 2 Alarm (Orion)         XXXX         18         1         119         P         Z           Voice Alarm Activated (Orion)         XXXX         18         1         231         P         Z           Voice Alarm Stopped (Orion)         XXXX         18         3         231         P         Z           Noise (Orion)         XXXX         18         3         394         P         Z           Actuator Failed (Orion)         XXXX         18         1         165         P         Z           Actuator Error (Orion)         XXXX         18         1         170         P         Z           Actuator in Initial Position (Orion) <td< td=""><td>Inhibited (Orion)</td><td>XXXX</td><td>18</td><td>1</td><td>226</td><td>P</td><td>Z</td></td<>                                                                                                    | Inhibited (Orion)                      | XXXX                         | 18 | 1         | 226   | P                   | Z                           |  |
| Pressure Switch Failed (Orion)         XXXX         18         1         230         P         Z           Pressure Signal (Orion)         XXXX         18         1         224         P         Z           Pre-Discharge Delay (Orion)         XXXX         18         1         229         P         Z           Released (Orion)         XXXX         18         1         228         P         Z           Fire 2 Alarm (Orion)         XXXX         18         1         119         P         Z           Voice Alarm Activated (Orion)         XXXX         18         1         231         P         Z           Voice Alarm Stopped (Orion)         XXXX         18         3         231         P         Z           Noise (Orion)         XXXX         18         3         394         P         Z           Noise Removed (Orion)         XXXX         18         1         165         P         Z           Actuator Failed (Orion)         XXXX         18         1         170         P         Z           Actuator in Initial Position (Orion)         XXXX         18         3         164         P         Z           Actuator in Operating Position                                                                                                    | Abort (Orion)                          | XXXX                         | 18 | 1         | 227   | P                   | Z                           |  |
| Pressure Signal (Orion)XXXX181224PZPre-Discharge Delay (Orion)XXXX181229PZReleased (Orion)XXXX181228PZFire 2 Alarm (Orion)XXXX181119PZVoice Alarm Activated (Orion)XXXX181231PZVoice Alarm Stopped (Orion)XXXX183231PZNoise (Orion)XXXX181394PZNoise (Orion)XXXX183394PZActuator Failed (Orion)XXXX181165PZActuator Error (Orion)XXXX183164PZActuator in Initial Position (Orion)XXXX181164PZManual Test (Orion)XXXX181614PZ                                                                                                    | Pressure Switch Failed (Orion)         | XXXX                         | 18 | 1         | 230   | Р                   | Z                           |  |
| Pre-Discharge Delay (Orion)XXXX181229PZReleased (Orion)XXXX181228PZFire 2 Alarm (Orion)XXXX181119PZVoice Alarm Activated (Orion)XXXX181231PZVoice Alarm Stopped (Orion)XXXX183231PZNoise (Orion)XXXX181394PZNoise (Orion)XXXX181165PZActuator Failed (Orion)XXXX181170PZActuator in Initial Position (Orion)XXXX183164PZActuator in Operating PositionXXXX181164PZManual Test (Orion)XXXX181614PZ                                                                                                    | Pressure Signal (Orion)                | XXXX                         | 18 | 1         | 224   | P                   | Z                           |  |
| Released (Orion)XXXX181228PZFire 2 Alarm (Orion)XXXX181119PZVoice Alarm Activated (Orion)XXXX181231PZVoice Alarm Stopped (Orion)XXXX183231PZNoise (Orion)XXXX181394PZNoise (Orion)XXXX181394PZNoise Removed (Orion)XXXX183394PZActuator Failed (Orion)XXXX181165PZActuator Error (Orion)XXXX181170PZActuator in Initial Position (Orion)XXXX183164PZActuator in Operating PositionXXXX181164PZManual Test (Orion)XXXX181614PZ                                                                                                    | Pre-Discharge Delay (Orion)            | XXXX                         | 18 | 1         | 229   | P                   | Z                           |  |
| Fire 2 Alarm (Orion)XXXX181119PZVoice Alarm Activated (Orion)XXXX181231PZVoice Alarm Stopped (Orion)XXXX183231PZNoise (Orion)XXXX181394PZNoise (Orion)XXXX183394PZNoise Removed (Orion)XXXX183394PZActuator Failed (Orion)XXXX181165PZActuator Error (Orion)XXXX181170PZActuator in Initial Position (Orion)XXXX183164PZActuator in Operating PositionXXXX181164PZManual Test (Orion)XXXX181614PZ                                                                                                    | Released (Orion)                       | XXXX                         | 18 | 1         | 228   | P                   | Z                           |  |
| Voice Alarm Activated (Orion)XXXX181231PZVoice Alarm Stopped (Orion)XXXX183231PZNoise (Orion)XXXX181394PZNoise Removed (Orion)XXXX183394PZActuator Failed (Orion)XXXX181165PZActuator Failed (Orion)XXXX181170PZActuator Error (Orion)XXXX183164PZActuator in Initial Position (Orion)XXXX183164PZActuator in Operating PositionXXXX181164PZManual Test (Orion)XXXX181614PZ                                                                                                    | Fire 2 Alarm (Orion)                   | XXXX                         | 18 | 1         | 119   | P                   | Z                           |  |
| Voice Alarm Stopped (Orion)XXXX183231PZNoise (Orion)XXXX181394PZNoise Removed (Orion)XXXX183394PZActuator Failed (Orion)XXXX181165PZActuator Error (Orion)XXXX181170PZActuator in Initial Position (Orion)XXXX183164PZActuator in Operating PositionXXXX181164PZManual Test (Orion)XXXX181614PZ                                                                                                    | Voice Alarm Activated (Orion)          | XXXX                         | 18 | 1         | 231   | Р                   | Z                           |  |
| Noise (Orion)XXXX181394PZNoise Removed (Orion)XXXX183394PZActuator Failed (Orion)XXXX181165PZActuator Error (Orion)XXXX181170PZActuator in Initial Position (Orion)XXXX183164PZActuator in Operating Position<br>(Orion)XXXX181164PZManual Test (Orion)XXXX181614PZ                                                                                                    | Voice Alarm Stopped (Orion)            | XXXX                         | 18 | 3         | 231   | Р                   | Z                           |  |
| Noise Removed (Orion)XXXX183394PZActuator Failed (Orion)XXXX181165PZActuator Error (Orion)XXXX181170PZActuator in Initial Position (Orion)XXXX183164PZActuator in Operating Position<br>(Orion)XXXX181164PZManual Test (Orion)XXXX181614PZ                                                                                                    | Noise (Orion)                          | XXXX                         | 18 | 1         | 394   | Р                   | Z                           |  |
| Actuator Failed (Orion)XXXX181165PZActuator Error (Orion)XXXX181170PZActuator in Initial Position (Orion)XXXX183164PZActuator in Operating Position<br>(Orion)XXXX181164PZManual Test (Orion)XXXX181614PZ                                                                                                    | Noise Removed (Orion)                  | XXXX                         | 18 | 3         | 394   | Р                   | Z                           |  |
| Actuator Error (Orion)XXXX181170PZActuator in Initial Position (Orion)XXXX183164PZActuator in Operating Position<br>(Orion)XXXX181164PZManual Test (Orion)XXXX181614PZ                                                                                                    | Actuator Failed (Orion)                | XXXX                         | 18 | 1         | 165   | Р                   | Z                           |  |
| Actuator in Initial Position (Orion)XXXX183164PZActuator in Operating Position<br>(Orion)XXXX181164PZManual Test (Orion)XXXX181614PZ                                                                                                    | Actuator Error (Orion)                 | XXXX                         | 18 | 1         | 170   | Р                   | Z                           |  |
| Actuator in Operating Position<br>(Orion)XXXX181164PZManual Test (Orion)XXXX181614PZ                                                                                                    | Actuator in Initial Position (Orion)   | XXXX                         | 18 | 3         | 164   | Р                   | Z                           |  |
| Manual Test (Orion) XXXX 18 1 614 P Z                                                                                                    | Actuator in Operating Position (Orion) | XXXX                         | 18 | 1         | 164   | Р                   | Z                           |  |
|                                                                                                    | Manual Test (Orion)                    | XXXX                         | 18 | 1         | 614   | Р                   | Z                           |  |

#### **APPENDIX B. USER'S SMS**

Default Notification List

| Notification                              | In Latin           |                     |
|-------------------------------------------|--------------------|---------------------|
| Disarmed                                  | DISARMED           | СНЯТ                |
| Armed                                     | ARMED              | ВЗЯТ                |
| Arming Failed                             | FAULT              | НЕВЗЯТ              |
| Wrong Code (is generated after presenting |                    |                     |
| three unknown credentials)                | REFUSE             | доступотклонен      |
| Patrol Check                              | DETAIL             | ОТМЕТКА НАРЯДА      |
| Alarm Loop Open Circuit Failure           | BREAK              | ОБРЫВ               |
| Alarm Loop Short Circuit Failure          | SHORT              | КОРОТКОЕ ЗАМЫКАНИЕ  |
| Fire Alarm                                | FIRE               | ПОЖАР               |
| Fire Prealarm (Orion)                     | ATTENTION          | ВНИМАНИЕ!           |
| Intrusion Alarm                           | ALARM              | ΤΡΕΒΟΓΑ             |
| Panic Alarm                               | PANIC              | НАПАДЕНИЕ           |
| Entrance Alarm                            | ENTRY ALARM        | ТРЕВОГА ВХОДА       |
| Power Failure (below 11 V or above 16 V)  | DC TROUBLE         | НЕИСПР ПИТАН        |
| Power Restored                            | DC OK              | ПИТАНИЕ В НОРМЕ     |
| AC Power Failed                           | AC LOW             | НАРУШ ОСН ПИТАН     |
| AC Power Restored                         | AC OK              | ВОССТ ОСН ПИТАН     |
| Tamper Alarm                              | OPEN               | ВСКРЫТИЕ КОРПУСА    |
| Tamper Restored                           | CLOSE              | ЗАКРЫТИЕ КОРПУСА    |
| Device Restart                            | RESET              | СБРОС               |
| Polling Loop Failure (Orion)              | TROUBLE 2WIRE      | НЕИСПРАВНОСТЬ ДПЛС  |
| Polling Loop Restored (Orion)             | RESET 2WIRE        | ВОССТАНОВЛ ДПЛС     |
| Output Circuit Failure (Orion)            | RELEY TROUBLE      | НЕИСПР ЦЕПИ ВЫХ     |
| Output Circuit Restored (Orion)           | RELEY RESET        | ВОССТАН ЦЕПИ ВЫХ    |
| Device Disconnected (Orion)               | DISCONNECT         | НАРУШЕНИЕ СВЯЗИ     |
| Device Found (Orion)                      | CONNECT            | ВОССТАНОВЛ СВЯЗИ    |
| Programming Started                       | PROG PART          | ПРОГРАММИРОВАНИЕ    |
| TEST (only states of own alarm loops are  | TEST STATUS ARMED  | ТЕСТ СОСТОЯНИЕ ВЗЯТ |
| transmitted in the notification)          | or STATUS DISARMED | or COCTOЯНИЕ CHЯT   |
| Alarm Loop State (is generated as a re-   | STATUS ARMED       | СОСТОЯНИЕ ВЗЯТ      |
| sponse to a Request Armed command)        | or STATUS DISARMED | or COCTOЯНИЕ CHЯT   |
|                                           |                    |                     |

In the Standalone Mode the events are transmitted with the number of an alarm loop:

- Object Name, DD-MM (optional) HH:MM, Event, Alarm Loop, Object Description (optional)
- Object Name, DD-MM (optional) HH:MM, Event, User Number, User Description (optional)

For the modes Slave 1, Slave 2, Master the notifications are transmitted with the number of partition and the number of zone:

- Object Name, DD-MM (optional) HH:MM, Event, Partition, Zone, Object Description (optional)
- Object Name, DD-MM (optional) HH:MM, Event, Partition, User Number, User Description (optional)

#### **APPENDIX C. EGIDA-2 SMS**

| Notification                           | Egida-2<br>Local Mode        | Egida-2<br>Slave 1/2, Master Mode       |
|----------------------------------------|------------------------------|-----------------------------------------|
| Disarmed                               | DISARMED <b>S</b> USER N     | DISARMED PART <b>P</b> USER <b>N</b>    |
| Armed                                  | ARMED <b>S</b> USER <b>N</b> | ARMED PART <b>P</b> USER <b>N</b>       |
| Arming Failed                          | FAULT <b>S</b>               | FAULT PART <b>P</b> ZONA <b>Z</b>       |
| Wrong Code                             |                              |                                         |
| (is generated after presenting three   | REFUSE                       | -                                       |
| unknown credentials)                   |                              |                                         |
| Patrol Check                           | DETAIL                       | DETAIL                                  |
| Alarm Loop Open Circuit Failure        | TRUBLE <b>S</b>              | TROUBLE PART <b>P</b> ZONA <b>Z</b>     |
| Alarm Loop Short Circuit Failure       | TRUBLE <b>S</b>              | TROUBLE PART <b>P</b> ZONA <b>Z</b>     |
| Fire Alarm                             | FIRE <b>S</b>                | FIRE PART <b>P</b> ZONA <b>Z</b>        |
| Fire Prealarm (Orion)                  | -                            | ATTENTION PART <b>P</b> ZONA <b>Z</b>   |
| Intrusion Alarm                        | ALARM S                      | ALARM PART <b>P</b> ZONA <b>Z</b>       |
| Panic Alarm                            | PANIC <b>S</b>               | PANIC PART <b>P</b> ZONA <b>Z</b>       |
| Entrance Alarm                         | ENTRY ALARM <b>S</b>         | ENTRY ALARM PART <b>P</b> ZONE <b>Z</b> |
| Power Failed (below 11V or above 16 V) | DC LOW                       | DC LOW PART <b>P</b> ZONE <b>Z</b>      |
| Power Restored                         | DC OK                        | DC OK PART <b>P</b> ZONE <b>Z</b>       |
| AC Power Failed                        | AC LOW                       | AC LOW PART <b>P</b> ZONE <b>Z</b>      |
| AC Power Restored                      | AC OK                        | AC OK PART <b>P</b> ZONE <b>Z</b>       |
| Tamper Alarm                           | OPEN                         | OPEN PART <b>P</b> ZONE <b>Z</b>        |
| Tamper Restored                        | CLOSE                        | CLOSE PART <b>P</b> ZONE <b>Z</b>       |
| Device Restart                         | RESET                        | RESET PART <b>P</b> ZONE <b>Z</b>       |
| Polling Loop Failure (Orion)           | -                            | TROUBLE 2WIRE PART P                    |
| Polling Loop Restored (Orion)          | -                            | RESET 2WIRE PART P                      |
| Output Circuit Failure<br>(Orion)      | -                            | RELEY TROUBLE PART P                    |
| Output Circuit Restored                | -                            | RELEY RESET PART <b>P</b>               |
| Device Disconnected                    | -                            | DISCONNECT PART P                       |
| Device Found (Orion)                   | _                            | CONNECT PART P                          |
| Programming Started                    | PROG                         | PROG PART P                             |
|                                        | 1100                         |                                         |
| TEST (only states of own alarm         |                              | TEST                                    |
| loops are transmitted in the notifica- | -                            | STATUS ARMED Z                          |
| tion)                                  |                              | or STATUS DISARMED                      |
| Alarm Loop State (is generated as      |                              | OTATUO ADMED ZONE Z                     |
| a response to a Request Armed          | -                            | STATUS ARMED ZONE Z                     |
| command)                               |                              | or STATUS DISARMED                      |

#### Where:

- $\bullet~{\bf S}$  is for the number of the alarm loop
- **P** is for the number of the partition
- **D** is for the address of the device
- Z is for the number of the zone

#### **APPENDIX D. EGIDA-3 SMS**

| Notification                                                  | SMS            | Event Source                        |
|---------------------------------------------------------------|----------------|-------------------------------------|
| Disarmed                                                      | F99 IXXXX M242 | Partition/UO-4S Internal Alarm Loop |
| Armed                                                         | F99 IXXXX M241 | Partition/UO-4S Internal Alarm Loop |
| Arming Failed                                                 | F99 IXXXX M17  | Zone/UO-4S Internal Alarm Loop      |
| Wrong Code                                                    | F99 IXXXX M26  | Reader                              |
| Patrol Check                                                  | F99 IXXXX M223 | UO-4S                               |
| Open Circuit Failure                                          | F99 IXXXX M45  | Zone/UO-4S Internal Alarm Loop      |
| Short Circuit Failure                                         | F99 IXXXX M214 | Zone/UO-4S Internal Alarm Loop      |
| Fire Alarm                                                    | F99 IXXXX M37  | Zone/UO-4S Internal Alarm Loop      |
| Fire Prealarm (Orion)                                         | F99 IXXXX M44  | Zone                                |
| Intrusion Alarm                                               | F99 IXXXX M3   | Zone/UO-4S Internal Alarm Loop      |
| Panic Alarm                                                   | F99 IXXXX M58  | Zone/UO-4S Internal Alarm Loop      |
| Entrance Alarm                                                | F99 IXXXX M118 | Zone/UO-4S Internal Alarm Loop      |
| Power Failed                                                  | F99 IXXXX M198 | Zone / Device                       |
| Power Restored                                                | F99 IXXXX M199 | Zone / Device                       |
| AC Power Failed                                               | F99 IXXXX M2   | Zone / Device                       |
| AC Power Restored                                             | F99 IXXXX M1   | Zone / Device                       |
| Tamper Alarm                                                  | F99 IXXXX M149 | Zone / Device                       |
| Tamper Restored                                               | F99 IXXXX M152 | Zone / Device                       |
| Device Restart                                                | F99 IXXXX M203 | Device                              |
| Polling Loop Failure (Orion) (increased polling loop voltage) | F99 IXXXX M222 | Device                              |
| Polling Loop Restored (Orion)                                 | F99 IXXXX M47  | Device                              |
| Output Open Circuit Failure                                   | F99 IXXXX M112 | Zone                                |
| Output Short Circuit Failure                                  | F99 IXXXX M122 | Zone                                |
| Output Circuit Restored                                       | F99 IXXXX M123 | Zone                                |
| Device Disconnected (Orion)                                   | F99 IXXXX M250 | Device                              |
| Device Connected (Orion)                                      | F99 IXXXX M251 | Device                              |
| Starting Programming Mode                                     | F99 IXXXX M84  | Device                              |
| RS-485 Communication Fault                                    | F99 IXXXX M217 | Device                              |
| RS-485 Communication Restored                                 | F99 IXXXX M218 | Device                              |
| Polling Loop Short Circuit Failure                            | F99 IXXXX M215 | Device                              |
| Alarm Loop Disconnected                                       | F99 IXXXX M187 | Zone                                |
| Alarm Loop Connected                                          | F99 IXXXX M188 | Zone                                |
| Output Disconnected                                           | F99 IXXXX M126 | Zone                                |
| Output Connected                                              | F99 IXXXX M127 | Zone                                |
| High Temperature                                              | F99 IXXXX M76  | Zone                                |
| Low Temperature                                               | F99 IXXXX M206 | Zone                                |

| Notification                           | SMS            | Event Source  |
|----------------------------------------|----------------|---------------|
| Normal Temperature                     | F99 IXXXX M78  | Zone          |
| High Level                             | F99 IXXXX M74  | Zone          |
| Low Level                              | F99 IXXXX M71  | Zone          |
| Too High Level                         | F99 IXXXX M75  | Zone          |
| Too Low Level                          | F99 IXXXX M77  | Zone          |
| Normal Level                           | F99 IXXXX M72  | Zone          |
| Auxiliary Input Alarm                  | F99 IXXXX M35  | Zone          |
| Auxiliary Input Restored               | F99 IXXXX M36  | Zone          |
| Low Battery                            | F99 IXXXX M211 | Device / Zone |
| Battery Failed                         | F99 IXXXX M202 | Device / Zone |
| Battery Restored                       | F99 IXXXX M200 | Device / Zone |
| Battery Test Error                     | F99 IXXXX M205 | Device / Zone |
| Power Supply Overload                  | F99 IXXXX M194 | Device / Zone |
| Overload Repaired                      | F99 IXXXX M195 | Device / Zone |
| Charger Failed                         | F99 IXXXX M196 | Device / Zone |
| Charger Restored                       | F99 IXXXX M197 | Device / Zone |
| Fire Equipment Failed                  | F99 IXXXX M41  | Device / Zone |
| Fire Equipment Restored                | F99 IXXXX M39  | Zone          |
| Pump On                                | F99 IXXXX M130 | Zone / Output |
| Pump Off                               | F99 IXXXX M131 | Zone / Output |
| Service Required                       | F99 IXXXX M204 | Zone / Output |
| Alarm Test                             | F99 IXXXX M19  | Zone          |
| Fire Equipment Test Started            | F99 IXXXX M20  | Device / Zone |
| Test Quitted                           | F99 IXXXX M21  | Device / Zone |
| Configuration Error                    | F99 IXXXX M165 | Zone          |
| Door Forced Open                       | F99 IXXXX M27  | Reader        |
| Door Restored                          | F99 IXXXX M31  | Reader        |
| Door Held Open                         | F99 IXXXX M33  | Reader        |
| Access Denied                          | F99 IXXXX M29  | Reader        |
| Test                                   | F99 IXXXX M255 | Device        |
| Subscriber Communication Fault (Orion) | F99 IXXXX M90  | Subscriber    |
| Communication Restored (Orion)         | F99 IXXXX M91  | Subscriber    |
| Leak Alarm (Orion)                     | F99 IXXXX M79  | Zone          |
| Leakage Repaired (Orion)               | F99 IXXXX M80  | Zone          |
| Auto On (Orion)                        | F99 IXXXX M148 | Zone          |
| Auto Off (Orion)                       | F99 IXXXX M142 | Zone          |
| Discharge (Orion)                      | F99 IXXXX M146 | Zone          |
| No-Pulse Error (Orion)                 | F99 IXXXX M145 | Zone          |
| Release Failed (Orion)                 | F99 IXXXX M139 | Zone          |

| Notification                              | SMS            | Event Source |
|-------------------------------------------|----------------|--------------|
| Inhibited (Orion)                         | F99 IXXXX M147 | Zone         |
| Abort (Orion)                             | F99 IXXXX M143 | Zone         |
| Pressure Switch Failed (Orion)            | F99 IXXXX M221 | Zone         |
| Pressure Signal (Orion)                   | F99 IXXXX M220 | Zone         |
| Pre-Discharge Delay (Orion)               | F99 IXXXX M141 | Zone         |
| Released (Orion)                          | F99 IXXXX M144 | Zone         |
| Fire 2 Alarm (Orion)                      | F99 IXXXX M40  | Zone         |
| Voice Alarm Activated (Orion)             | F99 IXXXX M150 | Zone         |
| Voice Alarm Stopped (Orion)               | F99 IXXXX M151 | Zone         |
| Noise (Orion)                             | F99 IXXXX M4   | Zone         |
| Noise Removed (Orion)                     | F99 IXXXX M6   | Zone         |
| Actuator Failed (Orion)                   | F99 IXXXX M155 | Zone         |
| Actuator Error (Orion)                    | F99 IXXXX M156 | Zone         |
| Actuator in Initial Position (Orion)      | F99 IXXXX M154 | Zone         |
| Actuator in Operating Position<br>(Orion) | F99 IXXXX M153 | Zone         |
| Manual Test (Orion)                       | F99 IXXXX M140 | Zone         |

#### **APPENDIX E. VOICE MESSAGES**

List of Default Voice Messages

| Notification                                                              | Voice Message                                     |  |
|---------------------------------------------------------------------------|---------------------------------------------------|--|
| Disarmed                                                                  | Снят с охраны раздел Р пользователь N             |  |
| Armed                                                                     | Взятие под охрану раздел Р пользователь N         |  |
| Arming Failed                                                             | Не взятие раздел Р зона Z [пользователь N]        |  |
| Wrong Code                                                                |                                                   |  |
| (generated after three presenting of unknown credentials)                 | Доступ отклонен прибор D                          |  |
| Patrol Check                                                              | Отметка наряда прибор D                           |  |
| Open Circuit Failure                                                      | Обрыв раздел Р зона Z                             |  |
| Short Circuit Failure                                                     | Короткое замыкание раздел Р зона Z                |  |
| Fire Alarm                                                                | Пожар раздел Р зона Z                             |  |
| Fire Prealarm (Orion)                                                     | Опасность пожара раздел Р зона Z                  |  |
| Intrusion Alarm                                                           | Тревога раздел Р зона Z                           |  |
| Panic Alarm                                                               | Нападение раздел Р зона Z                         |  |
| Entrance Alarm                                                            | Тревога входа раздел Р зона Z                     |  |
| Power Failed (is below 11 V or exceeds 16 V)                              | Неисправность питания раздел Р зона Z             |  |
| Power Restored                                                            | Восстановление резервного питания прибор D        |  |
| AC Power Failed                                                           | Нарушение основного питания раздел Р зона Z       |  |
| AC Power Restored                                                         | Восстановление основного питания раздел Р зона Z  |  |
| Tamper Alarm                                                              | Взлом корпуса раздел Р зона Z                     |  |
| Tamper Restored                                                           | Закрытие корпуса раздел Р зона Z                  |  |
| Device Reset                                                              | Сброс раздел Р зона Z                             |  |
| Polling Loop Failure (Orion)                                              | Нарушение ДПЛС раздел Р зона Z                    |  |
| Polling Loop Restored (Orion)                                             | Восстановление ДПЛС раздел Р зона Z               |  |
| Output Circuit Failure (Orion)                                            | Нарушение выхода раздел Р зона Z                  |  |
| Output Circuit Restored (Orion)                                           | Восстановление выхода раздел Р зона Z             |  |
| Communication Fault (Orion)                                               | Нарушение связи раздел Р зона Z                   |  |
| Communication Restored (Orion)                                            | Восстановление связи раздел Р зона Z              |  |
| Programming Started                                                       | Программирование раздел Р зона Z [пользователь N] |  |
| TEST (only states of own alarm loops are transmitted in the notification) |                                                   |  |
| Alarm Loop State (is generated as a response to a Request Armed command)  |                                                   |  |

#### Where:

- **P** is for the number of the partition
- **D** is for the address of the device
- Z is for the number of the zone
- N is for the user number

Made by the Bolid Company, Russia.

4 Pionerskaya Str., Korolev, Moscow Oblast, 141070, Russia

Tel./Fax: +7 (495) 775-71-55 (multichannel), 777-40-20, 516-93-72

E-mail: info@bolid.ru, http://bolid.ru.

Technical Support: <u>support@bolid.ru</u>.